IT Development Division Trading Systems Development Department

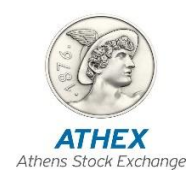

# OASIS Importing – Exporting Member's Transactions

(Version 5.0.1)

Athens, October 2017

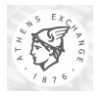

#### **Revision List**

| Version | Date       | Description                                                                                                    |  |  |  |  |
|---------|------------|----------------------------------------------------------------------------------------------------|--|--|--|--|
| 1.3     | 17-8-1999  | For use by ATHEX's Members and Software Developers.                                                                                                    |  |  |  |  |
| 1.4     | 20-9-1999  | Minor Modifications to the Version 1.3                                                                                                    |  |  |  |  |
| 2.01    | 27-11-2002 | • Unification with "Additions to OASIS ETS Import – Export Activities V1-<br>6" document, which now becomes obsolete (life orders, agreed price trades).                                                                                                    |  |  |  |  |
|         |            | • Member/Client flag (M/C flag) and Changed Member/Client Flag (or<br>Changed M/C flag) are now globally referenced as "Client Flag" and<br>"Changed Client Flag", respectively. New set of possible values for these<br>fields, that reflects at many areas, e.g. Trade Confirmations, Member<br>Transaction File, etc        |  |  |  |  |
|         |            | • Revision of the error codes, addition of four new error codes (91, 92, 93, 94).                                                                                                    |  |  |  |  |
|         |            | • Added description of the "EtsData.txt" file.                                                                                                    |  |  |  |  |
|         |            | • Added chapters for Importing User Quote Pages and for Exporting User/ASE Quote pages. The import/export format used in these operations has also been fully documented.                                                                                                    |  |  |  |  |
|         |            | • Added description of all cases of short sell/buy functionality.                                                                                                    |  |  |  |  |
|         |            | • Added description of the changes needed to cover the group of investors' functionality. These changes cover:                                                                                                    |  |  |  |  |
|         |            | • A new value for "Client Flag" and "Changed Client Flag", indicating that the account in the order or the trade belongs to a group of investors.                                                                                                    |  |  |  |  |
|         |            | • A new message "TH" is introduced in the member's transaction files.<br>This is a very important change.                                                                                                    |  |  |  |  |
|         |            | • A new file, that is loadable from the OASIS ORAMA application and contains all the necessary data for a set of groups of investors is introduced and its format is documented.                                                                                                    |  |  |  |  |
|         |            | • The process needed to import this file into an ORAMA workstation is illustrated.                                                                                                    |  |  |  |  |
| 2.02    | 03-12-2004 | A new Pre-agreed trade type named Covered added.                                                                                                    |  |  |  |  |
|         |            | • New set of possible values for Member/Client flag (M/C flag) and Changed Member/Client Flag (or Changed M/C flag), that reflects the Covered Pre – agreed trades defined.                                                                                                    |  |  |  |  |
| 2.03    | 22-09-2005 | • A clear definition of Quotes (special orders for Market Making) done in OASIS. For that a new set of possible values for Member/Client flag (M/C flag) and Changed Member/Client Flag (Changed M/C flag) defined.                                                                                                    |  |  |  |  |
|         |            | • The decimal in prices for Bonds are now four (4) while for other securities remain two (2).                                                                                                    |  |  |  |  |
| 2.04    | 04-05-2006 | A new meaning for field "Member Order Number" changed in order to define<br>the Pre-agreed trades' category. For that the last byte is therefore reserved for<br>Pre-agreed trades category, while the first ten bytes for the Account ID of<br>Customer 2. More information is in the 3.5.4.2.7 paragraph of current document |  |  |  |  |
| 2.05    | 26-03-2008 | New Pre-agreed trade types list.                                                                                                    |  |  |  |  |
|         |            | • Stock Exchange approval removed from Pre-agreed trade types examples.                                                                                                    |  |  |  |  |

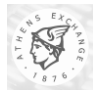

| 2.06   | 28-08-2008 | • | Various modifications in exported messages                                                                                                    |
|--------|------------|---|----------------------------------------------------------------------------------------------------|
|        |            | • | New Message Fields descriptions and modifications in existing fields                                                                                                    |
|        |            | • | Pre – agreed trade procedure is illustrated                                                                                                    |
| 2.06.1 | 10-10-2008 | • | Addition of Disclosed Volume field in TC message                                                                                                    |
| 2.06.2 | 02-02-2009 | • | Fixing size of "Internal Customer ID" in paragraph 2.1.1                                                                                                    |
| 2.06.3 | 19-07-2010 | • | Importing from or exporting to a file a list of Account per Clearing ID/Space relationships. See subsections 2.3 and 3.5 for more information.                                              |
| 2.06.4 | 3-08-2010  | • | Addition of the 'Grouping ID' field in the 'Order Import Format' table and the size reduction of the 'Filler' field from 10 to 6. See paragraph 2.1.1.for more information.                 |
| 2.06.5 | 7-09-2010  | • | Modification of the "Default Values of Accounts per Clearing IDs" section<br>of the "Default Values" tab, and of the accompanying text. See subsections<br>2.3 and 3.5 for more information |
| 2.06.6 | 18-10-2010 | • | Modifications on the information conveyed by the Account per Clearing ID/Space relationships. See subsections 2.3 and 3.5 for more information.                                             |
| 2.06.7 | 30-05-2011 | • | Changing all price formats from 5.4(for bonds) and 7.2(for other securities) to 5.4 for all securities. See subsections 2.1.1, 3.1.2 for more information.                                  |
| 3.0.0  | 06-12-2013 | • | OASIS version 4.0 is used for trading for all instruments of Greek and Cyprus Stock, Fixed Income and Derivatives markets                                                                   |
|        |            | • | Quote status report message added in Member's Transactions file                                                                                                    |
|        |            | • | Pre-agreed price trades have been changed and also renamed to trade reports                                                                                                    |
|        |            | • | Combination related changes (new fields, negative pricing e.t.c.)                                                                                                    |
|        |            | • | Deletion of Trade status message from the Member's Transactions file                                                                                                    |
|        |            | • | Minor changes in member transaction file messages.                                                                                                    |
|        |            | • | Updated transaction-file field reference.                                                                                                    |
|        |            | • | Changes in Orders Import format:                                                                                                    |
|        |            |   | 1. Added field "Settlement type flag"                                                                                                    |
|        |            |   | 2. Added field "Short flag"                                                                                                    |
|        |            |   | 3. Added field "Group of Investors flag"                                                                                                    |
|        |            |   | 4. Added field "Position Effect flag"                                                                                                    |
|        |            | • | Removed field "Client flag"                                                                                                    |
| 3.0.1  | 27-01-2014 | • | Changes in Trade Confirmation format:                                                                                                    |
|        |            |   | 1. Removed field "Client Flag"                                                                                                    |
|        |            |   | 2. Added field "Group of Investors flag"                                                                                                    |
|        |            |   | 3. Added field "Short flag"                                                                                                    |
|        |            |   | 4. Increased "Symbol" size to 15 characters                                                                                                    |
|        |            | • | Changes in EtsData.txt file:                                                                                                    |
|        |            |   | 1. Removed section: SECURITY_TYPE                                                                                                    |
|        |            |   | 2. Replaced "sSecTypeId" with "sPriceTickId" in TICK section                                                                                                    |
|        |            |   | 3. Replaced "sSecTypeId" with "sPriceTickId" in SECURITY                                                                                                    |

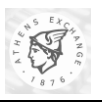

|       |            | section                                                                                                    |
|-------|------------|----------------------------------------------------------------------------------------------------|
|       |            | 4. Increased "sEngSymbol" and "sGrSymbol" size to 15 characters in SECURITY section                                                                                                    |
|       |            |                                                                                                    |
| 3.0.2 | 17-02-2014 | • Changes in Orders Import format: Updated Possible values of "Settlement type flag" field                                                                                                    |
|       |            | Added the OrigClientOrderID in TF Message                                                                                                    |
| 3.0.3 | 01-04-2014 | • Removed document's section 3.6 ("Exporting Member's Transactions").<br>The specifications of the member's transaction file have been moved in<br>OASIS Member Transactions File Specification.doc. |
|       |            | • Changes in EtsData.txt file:                                                                                                    |
|       |            | 1. Added section: SECURITY TYPE                                                                                                    |
|       |            | 2. Added section: OPTION STYLE                                                                                                    |
|       |            | 3. Added section: OPTION TYPE                                                                                                    |
|       |            | <ol> <li>Added fields: "sBBGID", "sSecurityTypeId", "cOptionStyleId",<br/>"cOptionTypeId" in section SECURITY</li> </ol>                                                                             |
| 3.04  | 05-2014    | • Added field: "sVenueId" in section SECURITY of EtsData.txt file                                                                                                    |
| 5.00  | 10-2017    | Added MiFID 2 required fields in Order Import file                                                                                                    |
| 5.01  | 10-2017    | Group of Investors Flag has been removed from Order Import file                                                                                                    |
|       |            | • An offset column indicating the length of the fields has been added in Order Import file                                                                                                    |

#### Important Declaration

Athens Exchanges (ATHEX) believes that the information in this document is accurate on publication date. The document is subject to change without notice. ATHEX will not accept responsibility for damage, direct or indirect, caused by errors in this document.

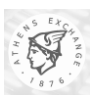

# **Table of Contents**

| 1. | Int  | roduction                                                               | 6  |
|----|------|-------------------------------------------------------------------------|----|
|    | 1.1. | Purpose & Scope                                                         | 7  |
|    | 1.2. | Overview of the Document                                                | 7  |
| 2. | Im   | porting Information                                                     | 8  |
|    | 2.1. | Orders Import from Equities Trading Workstation (ETW)                   | 9  |
|    | 2.1. | .1. Orders Import Format Description                                    | 11 |
|    | 2    | 2.1.1.1. Import Sequence and Verification of Import                     | 15 |
|    | 2    | 2.1.1.2. Differences Among The English And The Greek Version Of The ETW | 15 |
|    | 2.2. | Importing User Quote Pages                                              | 17 |
|    | 2.2. | .1. Import Process                                                      | 17 |
|    | 2.2. | .2. Quote Page Import/Export Format                                     | 18 |
|    | 2    | 2.2.2.1. Format Description                                             | 18 |
|    | 2    | 2.2.2.2. Sample File                                                    | 20 |
| -  | 2.3. | Importing Accounts per Clearing ID/Space (ETW)                          | 24 |
|    | 2.3. | .1. Importing the File                                                  | 24 |
|    | 2.3. | .2. Accounts per Clearing ID File Format                                | 26 |
| 3. | Exp  | porting Information                                                     | 27 |
|    | 3.1. | Trade Confirmation                                                      | 28 |
|    | 3.1. | .1. Trade Confirmation Functionality                                    | 28 |
|    | 3.1. | .2. Trade Confirmation Format Description                               | 28 |
|    | 3.2. | Exporting Information from Equities Trading Workstation (ETW)           | 31 |
|    | 3.2. | .1. ETW Working Areas                                                   | 31 |
|    | 3.2. | .2. Save                                                                | 32 |
|    | 3.2. | .3. Save As                                                             | 32 |
|    | 3.3. | Exporting System Configuration Items                                    | 34 |
|    | 3.3. | .1. The EtsData.txt file                                                | 34 |
|    | 3.3. | .2. File Format                                                         | 34 |
|    | 3.4. | Exporting User/ASE Quote Pages                                          | 38 |
|    | 3.4. | .1. Exporting User Quote Pages                                          | 38 |
|    | 3.4. | .2. Exporting ASE Pages                                                 | 38 |
|    | 3.5. | Exporting Accounts per Clearing ID/Space (ETW)                          | 40 |
|    | 3.5. | .1. Exporting to a File                                                 | 40 |
| 4. | Glo  | ossary                                                                  | 42 |

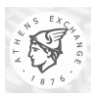

# 1. Introduction

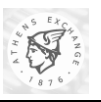

### 1.1. Purpose & Scope

This document describes the Importing - Exporting capabilities of OASIS System .

# 1.2. Overview of the Document

This document is divided into 4 chapters.

- **Chapter 1** is this chapter, which gives a brief overview of the document.
- Chapter 2 describes the Importing capabilities of OASIS Equities Trading Workstation (also known as ETW or ORAMA). The first section of this chapter focuses into the orders importing facility that is offered by the ETW to the members. The whole importing process is illustrated and the format of the file that is used to is described in detail. The second section of this chapter focuses into the mechanism ETW offers for importing user quote pages from a disk file. The whole importing process is illustrated and the format of this chapter focuses into the mechanism ETW offers for importing of the file that is used is documented in detail. The third section of this chapter focuses into the ability of the ETW workstation to import investor groups' data from a disk file. The whole importing process is illustrated in detail and the file format used for this type of import is extensively documented.
- **Chapter 3** describes the Exporting capabilities of OASIS Equities Trading Workstation. In the first section of this chapter is presented the "Trade Confirmation" functionality that is provided by ETW. In the second section of this chapter is presented the functionality that is provided by ETW for Exporting Information from various working areas of the ETW. In the third section of this chapter, a special facility offered by the ETW for exporting daily configuration items, is presented. In the fourth section of this chapter a mechanism offered by ETW for exporting both user quote pages and the stock exchange quote pages is explained and illustrated in detail. In the fifth section of this chapter, the format of Member's Transaction File (that can be downloaded from OASIS Server at the end of Trading Session) is presented and is extensively analyzed. Extra care has been placed to describe special cases such as Life Orders, Trade Reports, Short Selling and Groups of Investors.
- Chapter 4 is the Glossary of terms.

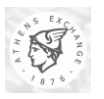

# 2. Importing Information

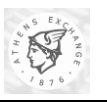

# 2.1. Orders Import from Equities Trading Workstation (ETW)

This function allows importing many orders from a text file. Importing orders is like a batch order entry procedure that provides the user with the ability to send many orders with a, simple to use, wizard. The text file has to comply with a special format (see next section). Not valid orders are marked as invalid and the user is able to edit them in order to send them to the trading system. After the batch order entry a log file is created to show the orders that were actually entered into the system or discarded.

#### **To Import Orders**

1. **Select** Import Orders from the Tools drop list on the ETW Menu Bar. The ETW Import Orders window appears in the screen.

| Oasis ET₩ Orders Impo | ıt                                                                                                    |
|-----------------------|----------------------------------------------------------------------------------------------------|
|                       | Location of Orders You have choosen to import orders from a disk file. Choose a valid text file that contains orders in the appropriate order import format. Import from: Description Description Des |
|                       | < <u>Π</u> ροηγούμενο Επόμενο > Άκυρο                                                                                                    |

- 2. **Click** the Browse button in order to select the disk file that contains the orders in the appropriate order import format.
- 3. **Check** the "View orders first" checkbox **if** you want to view detailed information accompanying each order, as well as information about which are orders are valid and which are not.
- 4. Click the "Next >" button in order to send the orders or click the "Cancel" button if you want to abort the batch order entry. If you have checked the "View orders first" checkbox, the wizard displays information about orders as depicted in the following figure. Information displayed on the list involves the ID, Symbol, Side, Volume and Price of orders.

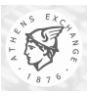

| Dasis ETW Orders Impo | Orders to Im<br>The followin<br>orders you v | iport<br>ig orders were fi<br>vould like to ser | ound in the     | e text file. Choo | ose the      |          |
|-----------------------|----------------------------------------------|-------------------------------------------------|-----------------|-------------------|--------------|----------|
|                       | ID                                           | Symbol                                          | 95              | Volume            | Price 2      | -        |
|                       | √1                                           | ETE                                             | B               | 500               | 15000        |          |
|                       | √2                                           | ETE                                             | В               | 5                 | 15000        |          |
|                       | ×3                                           | ETE                                             | В               | 500               | 85000        |          |
|                       | × 4                                          | TPIST                                           | S               | 200               | 25000        | _        |
|                       | ×5                                           | TPIST                                           | S               | 100               | 25000 🛓      | <b>-</b> |
|                       |                                              |                                                 | Ē               | Remove            | <u>E</u> dit |          |
| timent.               | 2. Buy 5 S<br>Account: 2                     | tocks of ETE @<br>2C, Clearing Id: 1            | 9 15000<br>SIGM |                   |              |          |
|                       |                                              | < <u>Π</u> ροηγούμ                              | ιενο <u>Ε</u>   | πόμενο >          | Акиро        |          |

- 5. Click on the ID of each order to view more detailed information.
- 6. **Click** on the Order ID to **select** the order you want to remove. **Click** the "Remove" button to remove it from the list of orders to send. Repeat this action for all the orders you want to remove.
- 7. **Click** on the Order ID to **select** the invalid order you want to edit. **Click** the "Edit" button. The "Order Edit" window appears. Edit the fields in order to make this order valid. Repeat this action for all the orders you want to remove.
- 3. **Click** the "Next >" button in order to send the orders. A dialog box will appear in the window prompting the trader to confirm the orders' entry.

| Oasis ET₩ Orders Import 🛛 🕅 |                                                              |  |  |  |  |  |  |
|-----------------------------|--------------------------------------------------------------|--|--|--|--|--|--|
| ?                           | Are you sure you want to<br>send these orders to the system? |  |  |  |  |  |  |
|                             | Yes No                                                       |  |  |  |  |  |  |

- 8. **Click** "Yes" if you want to send the orders to the system or **click** "No" if you want to abort.
- 9. If you click "Yes" and there are invalid orders in the list, a warning message appears to inform the trader about this fact and confirmation of orders' entry is required. Click "OK" to send the orders or click "Cancel" to cancel the procedure.

| Oasis ET | W Orders Import                                        | ×                 |
|----------|--------------------------------------------------------|-------------------|
| ⚠        | There invalid orders in th<br>These orders will not be | ie list.<br>send! |
|          | OK Cancel                                              |                   |

10. After importing the orders the "ETW Import Orders" window displays information about the orders that were entered successfully or rejected from the system.

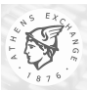

| Oasis ETW Orders Impo | ort<br>Import Orders                                                                                                    |                                                                                                    |     |
|-----------------------|----------------------------------------------------------------------------------------------------|----------------------------------------------------------------------------------------------------|-----|
|                       | Task<br>✓ Sending order 1<br>✓ Sending order 2<br>➤ Ignoring order 3<br>➤ Ignoring order 4<br>➤ Ignoring order 5         | Status<br>Order #16 entered succesfully!<br>Order #17 entered succesfully!<br>Invalid order!<br>Invalid order!<br>Invalid order! |     |
|                       | 4 Orders send.<br>3 entered sucessfully.<br>1 orders were rejected.<br>3 orders had errors.<br>Press 'Back' to correct e | rrors or 'Finish' to close the wizard.                                                                                           |     |
|                       | < <u>Π</u> ροηγο                                                                                                    | ύμενο Τέλος Άκ                                                                                                    | υρο |

- 11. **Click** the "< Previous" button **if** you want to correct any errors to send the orders that had errors and were ignored.
- 12. Click "Finish" or "Cancel" button to close the wizard.

When the import of the orders is completed the original text file that contained the orders is renamed with the extension "ren". The "ren" file is actually the original text file, having the fields "Order Import Status", "Entry Date", "Entry Time" and "Order Number" (see table on next section) completed by the system.

### 2.1.1. Orders Import Format Description

The format is fixed length text; uses one record per line and the lines are separated by newline characters. For Greek characters, ELOT-928 (as in MS - Windows) character set is used. Padding with spaces must be used if needed in numeric fields. English or Greek names can be used for symbols (e.g. "AEGEK" or "AEFEK") or field values (e.g. "MKT" or "EA") The attributes that participate in each line are very similar to the ones that are located in the OASIS Equities Trading Workstation's order placement form. The following table lists the format of a single line in the orders file.

| No | Offs | Name                         | Туре | Siz<br>e | Alig<br>nme<br>nt | Require<br>d                 | Possible Values                             | Notes                                                                                                    |
|----|------|------------------------------|------|----------|-------------------|------------------------------|---------------------------------------------|----------------------------------------------------------------------------------------------------|
| 1  | 1    | Order<br>Import<br>Status    | Text | 1        | -                 | No, may<br>be left<br>blank. | "S" - Sent<br>"R" - Reject<br>"I" - Invalid | Upon import this flag should<br>be left blank. It is filled by<br>the client to indicate the<br>status of the import for every<br>individual order.                                                                                     |
| 2  | 2    | Active /<br>Inactive<br>Flag | Text | 1        | -                 | Yes                          | "A"<br>"I"                                  | Specifies whether the order shall be posted to the system as active or inactive.                                                                                                    |
| 3  | 3    | Internal<br>Customer<br>ID   | Text | No       | -                 | No                           |                                             | This 16 characters<br>alphanumeric field holds an<br>internal (in the scope of the<br>member firm) identification<br>for the customer or order. It<br>is ignored by the ETS server<br>(i.e. takes part in no<br>calculation, it is just |

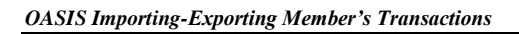

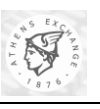

| No | Offs | Name                  | Туре   | Siz<br>e | Alig<br>nme<br>nt | Require<br>d                                                                          | Possible Values                                                 | Notes                                                                                                    |
|----|------|-----------------------|--------|----------|-------------------|---------------------------------------------------------------------------------------|-----------------------------------------------------------------|----------------------------------------------------------------------------------------------------|
|    |      |                       |        |          |                   |                                                                                       |                                                                 | retransmitted intact among<br>the other data). The contents<br>of this field can be anything<br>the member firm desires. It<br>is also referred to as "Client<br>Order ID" (also see that<br>entry). |
| 4  | 19   | Member ID             | Text   | 4        | -                 | No                                                                                    |                                                                 | This field is ignored at the<br>orders sending phase. It is<br>filled by the client at the<br>results return phase.                                                                                  |
| 5  | 23   | Trader ID             | Text   | 5        | -                 | No                                                                                    |                                                                 | This field is ignored at the<br>orders sending phase. It is<br>filled by the client at the<br>results return phase.                                                                                  |
| 6  | 28   | Order Side            | Text   | 1        | -                 | Yes                                                                                   | "B"<br>"S"                                                      | The side of the order, if it is a buy or a sell order.                                                                                                    |
| 7  | 29   | Symbol                | Text   | 15       | Left              | Yes                                                                                   |                                                                 | The symbol of the security that participates in the order.                                                                                                    |
| 8  | 44   | Volume                | Number | 12       | Left              | Yes                                                                                   |                                                                 | No decimals or decimal point.                                                                                                    |
| 9  | 56   | Disclosed<br>Volume   | Number | 12       | Left              | Yes if<br>the<br>Active /<br>Inactive<br>Flag is<br>set to A.<br>No<br>otherwis<br>e. |                                                                 | The disclosed volume of the order. No decimals allowed.                                                                                                    |
| 10 | 68   | Order Price           | Text   | 10       | Left              | Yes                                                                                   | Number 5.4 (*) for all<br>securities<br>"ATO"<br>"ATC"<br>"MKT" | For the correct numeric formats please refer to the "Order Price" entry.                                                                                                    |
| 11 | 78   | Account               | Text   | 12       | Left              | Yes                                                                                   |                                                                 | The client's account code.                                                                                                    |
| 12 | 90   | Short flag            | Text   | 1        | -                 | Yes                                                                                   | "Y"<br>"N"                                                      | Short Sell/Buy To Cover<br>Flag.                                                                                                    |
|    |      |                       |        |          |                   |                                                                                       |                                                                 | Possible values:                                                                                                    |
|    |      |                       |        |          |                   |                                                                                       |                                                                 | Y: Short Sell/Buy to Cover                                                                                                    |
| 13 | 91   | Clearing<br>Member ID | Text   | 4        | Left              | Yes                                                                                   |                                                                 | The Clearing Office member identification code.                                                                                                    |
| 14 | 95   | Condition             | Text   | 4        | Left              | No.                                                                                   | "AON"                                                           | A 4 characters,<br>alphanumeric field which<br>specifies condition of the                                                                                                    |

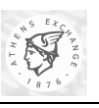

| No | Offs | Name                | Туре                               | Siz<br>e | Alig<br>nme<br>nt | Require<br>d                                                       | Possible Values                          | Notes                                                                                                    |
|----|------|---------------------|------------------------------------|----------|-------------------|--------------------------------------------------------------------|------------------------------------------|----------------------------------------------------------------------------------------------------|
|    |      |                     |                                    |          |                   |                                                                    | "FOK"<br>"IOC"<br>"MF"<br>"MO"<br>"STOP" | order to be imported. If a<br>STOP condition is specified,<br>then the "Condition<br>Symbol" and the "Condition<br>Value" fields have to be<br>filled as well. If "MO" or<br>"MF" are specified as<br>condition, then the field<br>"Condition Value" must be<br>filled with the MO volume<br>or the MF volume<br>respectively (integers, no<br>decimals). |
| 15 | 99   | Condition<br>Symbol | Text                               | 15       | Left              | Only if<br>Conditio<br>n is<br>"STOP"                              |                                          | Holds a valid security<br>symbol or Index name<br>where the "Condition" field<br>is "STOP".                                                                                                    |
| 16 | 114  | Condition<br>Value  | Text                               | 12       | Left              | Only if<br>Conditio<br>n is one<br>of<br>"STOP"<br>, "MF",<br>"MO" |                                          | Holds the numeric value for<br>the "STOP" condition or the<br>volume for the "MO"<br>condition or the volume for<br>the "MF" condition. For the<br>correct numeric formats<br>please refer to the<br>"Condition Value" entry.                                                                                                    |
| 17 | 126  | Duration            | Text                               | 3        | -                 | Yes                                                                | "DAY"<br>"GTC"<br>"GTD"                  | The duration of the order. If<br>"GTD" is selected then the<br>"Duration Date" field must<br>be filled with a date greater<br>than the present date.                                                                                                    |
| 18 | 129  | Duration<br>Date    | Date in<br>YYYY<br>MMDD<br>format. | 8        | -                 | Only if<br>Duratio<br>n is<br>"GTD"                                |                                          | The date parameter required by the "GTD" duration.                                                                                                    |
| 19 | 137  | Remarks             | Text                               | 25       | -                 | No                                                                 |                                          | An optional description of the order.                                                                                                    |
| 20 | 162  | Entry Date          | Date in<br>YYYY<br>MMDD<br>format  | 8        | -                 |                                                                    |                                          | The date of the order entry into the system.                                                                                                    |
| 21 | 170  | Entry Time          | Time in<br>HHMM<br>SS<br>format    | 6        | -                 |                                                                    |                                          | The time of the order entry into the system.                                                                                                    |
| 22 | 176  | Order<br>Number     | Number                             | 8        | -                 |                                                                    |                                          | The order number assigned to this order by the system.                                                                                                    |
| 23 | 184  | Grouping<br>ID      | Text                               | 6        | -                 | No                                                                 |                                          | The ID of the Group of<br>orders this order will be<br>grouped together                                                                                                    |

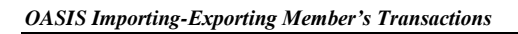

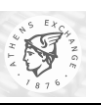

| No | Offs | Name                                   | Туре   | Siz<br>e | Alig<br>nme<br>nt | Require<br>d | Possible Values                                                                                                    | Notes                                                                                                    |
|----|------|----------------------------------------|--------|----------|-------------------|--------------|----------------------------------------------------------------------------------------------------|----------------------------------------------------------------------------------------------------|
| 24 | 190  | Position<br>Effect Flag                | Text   | 1        | -                 | Yes          | "O"<br>"C"                                                                                                    | For use in derivatives<br>omnibus accounting.<br>Indicates whether the<br>resulting position after a<br>trade should be an opening<br>position or closing position.<br>Possible values are:<br>'O': Open<br>'C': Close |
| 25 | 191  | Settlement<br>Type Flag                | Text   | 1        | -                 | Yes          | "1"<br>"0"                                                                                                    | Indicates order settlement<br>period.<br>Possible values:<br>'1': Immediate<br>'0': Regular (R)                                                                                                    |
| 26 | 192  | Direct<br>Electronic<br>Access         | Text   | 1        | -                 | Yes          | "0" - False<br>"1" - True                                                                                                    |                                                                                                    |
| 27 | 193  | Client ID                              | Number | 10       | -                 | Yes          |                                                                                                    |                                                                                                    |
| 28 | 203  | Client ID<br>Qualifier                 | Text   | 1        | -                 | Yes          | <ul> <li>'A' - Algorithm</li> <li>'L' - Firm or legal<br/>entity</li> <li>'N' - Natural person</li> <li>" - Not applied<br/>when field Client ID</li> <li>= 0 (NONE) or 1</li> <li>(INTC) or 2 (PNAL)</li> </ul> |                                                                                                    |
| 29 | 204  | Investment<br>Decision ID              | Number | 10       | -                 | Yes          |                                                                                                    |                                                                                                    |
| 30 | 214  | Investment<br>Decision ID<br>Qualifier | Text   | 1        | -                 | Yes          | <ul> <li>'A' - Algorithm</li> <li>'L' - Firm or legal<br/>entity</li> <li>'N' - Natural person</li> <li>" ' - Not applied<br/>when field Investment<br/>Decision ID = 0<br/>(NONE)</li> </ul>                    |                                                                                                    |
| 31 | 215  | Execution<br>Within<br>Firm ID         | Number | 10       | -                 | Yes          |                                                                                                    |                                                                                                    |
| 32 | 225  | Execution<br>Within<br>Firm ID         | Text   | 1        | -                 | Yes          | <ul><li>'A' - Algorithm</li><li>'L' - Firm or legal<br/>entity</li></ul>                                                                                                    |                                                                                                    |

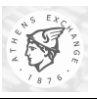

| No | Offs | Name                          | Туре        | Siz<br>e | Alig<br>nme<br>nt | Require<br>d | Possible Values                                                                       | Notes                                                                |
|----|------|-------------------------------|-------------|----------|-------------------|--------------|---------------------------------------------------------------------------------------|----------------------------------------------------------------------|
|    |      | Qualifier                     |             |          |                   |              | 'N' - Natural person                                                                  |                                                                      |
|    |      |                               |             |          |                   |              | " " - Not applied<br>when field Execution<br>Within Firm ID = 0<br>(NONE) or 3 (NORE) |                                                                      |
| 33 | 226  | Non<br>Executing<br>Broker ID | Number      | 10       | -                 | Yes          |                                                                                       |                                                                      |
| 34 | 236  | Trading<br>Capacity           | Text        | 1        | -                 | Yes          | "0" - Deal on own account                                                             |                                                                      |
|    |      |                               |             |          |                   |              | "1" - Matched<br>principal                                                            |                                                                      |
|    |      |                               |             |          |                   |              | "2" - Any other<br>capacity                                                           |                                                                      |
| 35 | 237  | Liquidity                     | Text        | 1        | -                 | Yes          | '0' False                                                                             |                                                                      |
|    |      | Provision                     |             |          |                   |              | '1' True                                                                              |                                                                      |
|    |      |                               | Msg<br>Size | 237      |                   |              |                                                                                       | This is not a Field. It only<br>indicates the total Message<br>Size. |

The client can accept prices or index values (in the PRICE and STOP VALUE fields) having no decimal part. The standard format however requires 5 integer and 4 decimal digits.

### 2.1.1.1. Import Sequence and Verification of Import

The text file is imported into the Equities Trading Workstation client using the "Import Orders" selection from the "Tools" menu of the client. A window appears prompting the user to select the directory and the file name of the orders file (e.g. *orders.txt*). There is an option for the user to browse through the orders file and inspect its contents. The user then sends the orders to the ETS server. The responses get back to the client, which renames the original file and gives it a new extension ".ren" (e.g. *orders.ren*). The results can be viewed by examining the "STATUS" field of each order, which has been revised by the client to one of the letters "S", "R", "I".

### 2.1.1.2. Differences Among The English And The Greek Version Of The ETW

The differences are minor; the only things that change are some possible values for some fields and the decimal digits delimiter. In detail, below there is the table of changes:

|   | Applies to field | From English Version  | To Greek Version     |
|---|------------------|-----------------------|----------------------|
| 1 | Side             | "B" (=Buy)            | "A" (=Αγορά)         |
| 2 |                  | "S" (=Sell)           | "Π" (=Πώληση)        |
| 3 | Order Price      | "ATO" (=At The Open)  | "ΣΑ" (=Στο Άνοιγμα)  |
| 4 |                  | "ATC" (=At The Close) | "ΣΚ" (=Στο Κλείσιμο) |
| 5 |                  | "MKT" (=Market)       | "ΕΛ" (=Ελεύθερη)     |

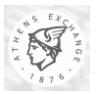

|    | Applies to field | From English Version                          | To Greek Version                           |
|----|------------------|-----------------------------------------------|--------------------------------------------|
| 6  |                  | Price Decimal Digits Delimiter<br>(see below) | Price Decimal Digits Delimiter (see below) |
| 7  | Condition        | "AON" (=All Or None)                          | "ΟΗΤ" (=Όλα Ή Τίποτα)                      |
| 8  |                  | "FOK" (=Fill Or Kill)                         | "ΕΗΑ" (=Εκπλήρωση Ή Ακύρωση)               |
| 9  |                  | "IOC" (Immediate Or Cancel)                   | "ΑΗΑ" (=Άμεσα Ή Ακύρωση)                   |
| 10 |                  | "MF" (=Minimum Fill)                          | "ΜΕΜ" (=Με Ελάχιστο Μέγεθος)               |
| 11 |                  | "MO" (=Multiples Of)                          | "ΣΠ" (=Σε Πολλαπλάσια)                     |
| 12 |                  | "STOP" (=STOP)                                | "ΣΤΟΠ" (=ΣΤΟΠ)                             |
| 13 | Duration         | "DAY" (=DAY Order)                            | "ΗΜΕ" (=Ημέρας)                            |
| 14 |                  | "GTC" (=Good unTil Cancel)                    | "ΚΜΑ" (=Καλή Μέχρι Ακύρωσης)               |
| 15 |                  | "GTD" (=Good unTil Date)                      | "ΚΜΗ" (=Καλή Μέχρι Ημερομηνία)             |

Please note that English and Greek values for various fields within an order line are not mutually exclusive. Therefore, an order line can contain both English and Greek "possible values" for different fields. For consistency and readability reasons, however, this technique is not recommended.

The decimal digits delimiter (for security prices/index values) can be set to either "." (default for English) or "," (default for Greek). The behavior of the client is controlled by the setting "Dates and Numbers" in the "View/Options" menu. This setting controls whether the Greek delimiter (",") should be used by default, or the windows default locale information (which depends upon the language selection when the user logged in) should be used.

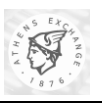

# 2.2. Importing User Quote Pages

ORAMA provides the user with the ability to import his/her own Quote Pages data from a file. This data contains the actual layout and contents of the each one of the user's quote pages, such as folder names, pages and contents of pages. The order of fields as well as which fields are presented and which fields are excluded on each page, are not covered by this format and must be reapplied manually.

It must finally be pointed out that when importing user quote pages to ORAMA, all previously defined user quote pages will be deleted. In case the user wants to keep his/her previous quote pages, he/she must first proceed to export them in a backup file, using the procedures described in section 3.4 below.

### 2.2.1. Import Process

To import the User Quote Pages from a file:

- Right click on "Quote Pages" on the "View List".
- A control menu appears with the selections "Export to File" and "Import from File".
- Select "Import to File".

This can be illustrated in the following screenshot:

| 🚻 Quote Pages - Oasis ORAMA                                                                                                    |                                      |                                |                         |                      | _ 🗆 ×                              |  |  |  |
|----------------------------------------------------------------------------------------------------|--------------------------------------|--------------------------------|-------------------------|----------------------|------------------------------------|--|--|--|
| <u>File ⊻iew Iools Windows Help</u>                                                                                                    |                                      |                                |                         |                      |                                    |  |  |  |
| Enter Order Save As Print Refre                                                                                                    | ) III IIII<br>Ish View List Messages | Ticker Alerts Gridlin          | es Properties           |                      |                                    |  |  |  |
| Quick Info                                                                                                    |                                      | <b>•</b>                       |                         |                      |                                    |  |  |  |
| Views 📑 Odd Lots 📑 Special Terms 📑                                                                                                    | Forced Sales 📔 Orders 🔞 Ti           | rades 🛛 🛷 Most Active by Value | 🛷 Most Active by Volume | 🛷 Gainers 🛛 🛷 Losers | 🛷 Most Volatile 🛛 😿 Markets Stal 🕨 |  |  |  |
| Quote Pages                                                                                                    |                                      |                                |                         |                      | (                                  |  |  |  |
| Oasis ORAMA     Good ASE Pages     Good ASE Pages     Good ASE Page     Good ASE Page     Manual Sectors                                                                                                    | Andreas Joukas                       | v68iui MM Mock                 |                         |                      |                                    |  |  |  |
| Griefer     Griefer     G |                                      | ,                              |                         |                      |                                    |  |  |  |
|                                                                                                    |                                      |                                |                         |                      |                                    |  |  |  |
|                                                                                                    |                                      |                                |                         |                      |                                    |  |  |  |
|                                                                                                    |                                      |                                |                         |                      |                                    |  |  |  |
|                                                                                                    |                                      |                                |                         |                      |                                    |  |  |  |
|                                                                                                    |                                      |                                |                         |                      |                                    |  |  |  |
|                                                                                                    |                                      |                                |                         |                      |                                    |  |  |  |
|                                                                                                    |                                      |                                |                         |                      |                                    |  |  |  |
|                                                                                                    |                                      |                                |                         |                      |                                    |  |  |  |
|                                                                                                    |                                      |                                |                         |                      |                                    |  |  |  |
| 4 item(s)                                                                                                    |                                      | 🛒 VC001 GD : 1                 | .813,32 (0,00%)         | m N: Start           | SBOF 💻 👥 🔿 11:51:32                |  |  |  |
| 😭 Start 🔄 ORAMA Folder                                                                                                    | Quote Pages - Dasis 🐰                | D:\WINNT\System32\cm           |                         |                      | <b>ΕΝ</b> 🖳 11:51 ημ               |  |  |  |

• Select **the location that contains the Quote Pages file.** (For example, lets suppose that we have selected a diskette).

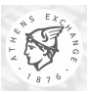

| Open           |                    |          | ? ×    |
|----------------|--------------------|----------|--------|
| Look jn:       | 31/2 Floppy (A:)   | - 🗈      | 🔺 📰 🎹  |
| ASEPage        | es.txt             |          |        |
| CustomPa       | ages.txt           |          |        |
|                |                    |          |        |
|                |                    |          |        |
|                |                    |          |        |
|                |                    |          |        |
| File name:     | CustomPages.txt    |          | Open   |
|                |                    |          |        |
| Files or type: | l ext Files (.txt) | <u> </u> | Cancel |

• A message box appears in order to confirm the upload of the file. In this point, it must be noted that since the upload of the new Quote Pages overwrites the existing Quote Pages, the user has to clearly confirm the action by pressing the "OK" button.

| Import fr | om file 🗙                                                                              |
|-----------|----------------------------------------------------------------------------------------|
| ?         | Importing from a file will overwrite existing quote pages.<br>Do you want to continue? |
|           | Cancel                                                                                 |

• At this point, the changes must be visible at ORAMA's main window and the importing process is complete.

### 2.2.2. Quote Page Import/Export Format

This section describes the format for importing user quote pages from a file. This format is also used for exporting these pages as well as the ASE pages (see section 3.4 below). This information can be used by a user program, which can be used to create custom views in a fast and reliable way.

### 2.2.2.1. Format Description

The format is text and line based. Each line describes one and only one entity. Each line starts with an initial word that defines the type of line (and entity declared there). An entity is not allowed to be broken among many lines. No blank lines are allowed. To separate the various fields in each line, space or TAB characters can be used. Each field is enclosed in double quotes (") except the first field that is the type of line. This field can take one of the following possible values (case sensitive):

| Type of Line | Parameters | Description                                                                                                    |
|--------------|------------|----------------------------------------------------------------------------------------------------|
| #            | None       | This is a comment indicator and advises that the rest of the line<br>must be ignored. When exporting such files, ORAMA appends a<br>couple of comment lines, containing some information about the<br>current node and login date/time. This information can be used for<br>distinguishing files from different trading days.    |
| VERSION      | 2          | This indicates the version of the current file and the version of the ORAMA client that has produced it. Currently, when importing, the version of this file must be set to "1".                                                                                                    |
| FOLDER       | 1          | This entry indicates that a folder must be created inside the current<br>folder. The new folder becomes the current folder and subsequent<br>entries will be placed inside it. It is possible to create multiple<br>folders that are contained one inside another, forming a more<br>complex organization of the presented data. |

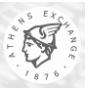

| Type of Line | Parameters | <b>Description</b>                                                                                                    |  |  |  |
|--------------|------------|----------------------------------------------------------------------------------------------------|--|--|--|
|              |            | If the parameter contains a " ", then the part before the " " is<br>interpreted as the English title of the folder and the part after the " "<br>is interpreted as the Greek title of the folder. If there is no " "<br>character, then the whole parameter is considered as the folder<br>name, regardless of the selected language in ORAMA.                                                                                                    |  |  |  |
|              |            | It is invalid to use a line of this type inside the scope of a page (see the PAGE keyword below)                                                                                                    |  |  |  |
| PAGE         | 1          | This indicates that a new page should be created and be placed in the current folder.                                                                                                    |  |  |  |
|              |            | If the parameter contains a " ", then the part before the " " is<br>interpreted as the English title of the page and the part after the " "<br>is interpreted as the Greek title of the page. If there is no " "<br>character, then the whole parameter is considered as the page name,<br>regardless of the selected language in ORAMA.                                                                                                    |  |  |  |
|              |            | It is invalid to use a line of this type inside the scope of a page.                                                                                                    |  |  |  |
| SECURITY     | 1          | This indicates to the ORAMA that the security having Symbol<br>equal to the parameter following the SECURITY token must b<br>displayed in the current page.                                                                                                    |  |  |  |
|              |            | When performing a file import to ORAMA, this field can accept<br>either the Hellenic or the English values of the security Symbol<br>(ORAMA is smart enough to locate the security). When exporting<br>pages from ORAMA, this field contains the security Symbol with<br>respect to the language the ORAMA is using (English or Greek)                                                                                                    |  |  |  |
|              |            | The same security can be present multiple times within the sa page. This is especially useful in conjunction with SEPARATOR item, to split a page to multiple visual segments.                                                                                                    |  |  |  |
|              |            | It is invalid to use a line of this type outside the scope of a page (see the PAGE keyword)                                                                                                    |  |  |  |
| INDEX        | 1          | This adds an index to the current page.                                                                                                    |  |  |  |
|              |            | When performing a file import to ORAMA, the parameter can<br>accept either the Hellenic or the English values of the index Symbol<br>(ORAMA is smart enough to locate the index). When exporting<br>pages from ORAMA, the parameter contains the index Symbol<br>with respect to the language the ORAMA is using (English or<br>Greek)                                                                                                    |  |  |  |
|              |            | The same index can be present multiple times within the same page.<br>This is especially useful in conjunction with the SEPARATOR<br>item, to split a page to multiple visual segments.                                                                                                    |  |  |  |
|              |            | It is invalid to use a line of this type outside the scope of a page (see the PAGE keyword)                                                                                                    |  |  |  |
| SEPARATOR    | 1          | This adds a separation line with the specified title inside the current page, right after the last entry described (with a SECURITY/INDEX or even SEPARATOR line). If the parameter contains a " ", then the part before the " " is interpreted as the English title of the separator and the part after the " " is interpreted as the Greek title of the separator. If there is no " " character, then the whole parameter is considered the separator line title, regardless of the selected language in ORAMA. |  |  |  |

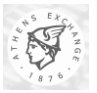

| Type of Line | Parameters | Description                                                                                                    |  |
|--------------|------------|----------------------------------------------------------------------------------------------------|--|
|              |            | effectively split it into multiple visual segments.                                                                                                    |  |
|              |            | It is invalid to use a line of this type outside the scope of a page (see the PAGE keyword)                                                                                                    |  |
| PAGE_END     | None       | This denotes the end of the page described above and returns to its<br>containing folder, where other folders, pages, securities, indices or<br>separators can be defined.                                      |  |
|              |            | It is invalid to use a line of this type outside the scope of a page (see the PAGE keyword)                                                                                                    |  |
| FOLDER_END   | None       | This denotes the end of the current folder and returns to its<br>containing folder, where other folders, pages, securities, indices or<br>separators can be defined. If the current folder was the root folder. |  |
|              |            | It is invalid to use a line of this type inside the scope of a page (see the PAGE keyword)                                                                                                    |  |

The descriptions above refer to the "current folder" and to the "root folder". The root folder is the folder in ORAMA folders tree (which is displayed at the left of the main ORAMA window) where importing/exporting takes place. When importing the ASE Quote pages, for example, the root folder for the operation is the "ASE Pages". When importing/exporting the user's quote pages, the root folder for the operation is the "Quote Pages". It is, of course, not allowed for an import or export operation to violate the limits of the root folder (e.g. try to define folders at another part of the ORAMA's selection tree).

Regardless whether import or export takes place, a folder structure must be traversed (from a disk file or from the ORAMA's memory, respectively). This happens by inspecting one folder at a time and processing the contents of the folder (which may of course contain many pages and/or subfolders). The "current folder" concept was used above to refer to the folder that is currently being processed. The current folder will consequently start from the root folder and cycle throughout all its (possible) subfolders.

The table below presents the possible root folders, their capability for import/export and the default filenames the ORAMA uses when performing an export (or import if allowed) operation on each folder.

| Root Folder<br>(English) | Root Folder<br>(Hellenic) | Importing<br>Allowed | Exporting<br>Allowed | Default Export<br>Filename |
|--------------------------|---------------------------|----------------------|----------------------|----------------------------|
| ASE Pages                | Σελίδες Τιμών<br>ΧΑΑ      | NO                   | YES                  | ASEPages.txt               |
| Quote Pages              | Σελίδες Τιμών             | YES                  | YES                  | CustomPages.txt            |

In case of importing files of this type to an ORAMA workstation, due to the fairly complex format, special care must be taken in order not to violate the formatting rules. For example, it is not correct to start a new folder when currently defining a page. The ORAMA application is sensitive to such errors and will produce an error message, indicating the line where the error occurred.

### 2.2.2.2. Sample File

A Sample File is provided for demonstrative purposes. This file has been tested using an ORAMA client (for this file, a random pick of securities has been performed). The results, after the import of this file are also presented in the form of screenshots.

| # Custom Quote Pages |  |  |
|----------------------|--|--|
|                      |  |  |

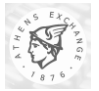

# Node: ETS1 , Session: 20021107 10041627 VERSION "1" "1.642" PAGE "My Page 1" SECURITY "ABAE" SECURITY "AEH" SECURITY "ΕΥΔΑΠ" PAGE END PAGE "Indices  $|\Delta \epsilon i \kappa \tau \epsilon \varsigma$ " SEPARATOR "Master Indices|Κύριοι Δείκτες" INDEX "ΓΔ" INDEX "FTSE" INDEX "FTSEM" INDEX "FTSES" SEPARATOR "Other Indices Λοιποί Δείκτες" INDEX "ΔΠΡ" INDEX " $\Delta A\Sigma$ " INDEX "AMT" INDEX " $\Delta E \Lambda$ " INDEX "ΔEK" INDEX "AEII" ΙΝDΕΧ "ΔΣΜ" INDEX "AKT" INDEX " $\Delta K \Lambda$ " ΙΝΟΕΧ "ΔΛΕ" INDEX "AOT" INDEX "ΔΠΛ" INDEX "ΔΤΛ" INDEX "ATP" INDEX "ATII" INDEX "AXE" INDEX "ABM" ΙΝDΕΧ "ΣΑΓΔ" INDEX "ΣΑΠΡ" PAGE\_END FOLDER "Old Pages|Παλιές Σελίδες" PAGE "My Page 1|Σελίδα 1" SECURITY "AAAII" SECURITY "AAAK" PAGE\_END PAGE "My Page 2|Σελίδα 2" SECURITY "ΕΛΑΣΚ" SECURITY "EAAT" SECURITY "EABA" PAGE\_END FOLDER\_END

Version: V5.0.1

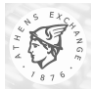

The screenshot, below indicates the results as they can be observed when the user logs in using the English language. A sample page has been selected in this view, and is the page containing the indices. Please note the two separators (lines in gray).

| 🜃 Indices - Oasis ORAMA                                      |                                                                                                    |                           |           |              | _ 🗆 ×                                         |
|--------------------------------------------------------------|----------------------------------------------------------------------------------------------------|---------------------------|-----------|--------------|-----------------------------------------------|
| <u>F</u> ile ⊻iew <u>T</u> ools <u>W</u> indows <u>H</u> elp |                                                                                                    |                           |           |              |                                               |
| Enter Order Save As Print                                    | Image: Sefresh         Image: Sefresh         Image: | icker Alerts Gridlines Pi | roperties |              |                                               |
| Quick Info                                                   |                                                                                                    | <b>•</b>                  |           |              |                                               |
| Indices                                                      |                                                                                                    |                           |           |              |                                               |
| 📶 Oasis ORAMA                                                | Symbol                                                                                                    | Bid Size                  | Bid       | Ask Size     | Ask                                           |
| 🗄 🎲 ASE Pages                                                | Master Indices                                                                                                    |                           |           |              |                                               |
| E 🌾 Quote Pages                                              | 📈 GD                                                                                                    |                           |           |              |                                               |
| My Page 1                                                    | FTSE                                                                                                    |                           |           |              |                                               |
|                                                              | FTSEM                                                                                                    |                           |           |              |                                               |
| - Via Uld Pages                                              | FTSES                                                                                                    |                           |           |              |                                               |
| My Page 1                                                    | Other Indices                                                                                                    |                           |           |              |                                               |
| My Fage 2                                                    | M DPR                                                                                                    |                           |           |              |                                               |
|                                                              | M DAS                                                                                                    |                           |           |              |                                               |
| Trades                                                       | MT DMT                                                                                                    |                           |           |              |                                               |
| E Securities Activity                                        | DEL 📈                                                                                                    |                           |           |              |                                               |
| E Call Information                                           | M DEK                                                                                                    |                           |           |              |                                               |
|                                                              | DEP 📈                                                                                                    |                           |           |              |                                               |
|                                                              | M DSM                                                                                                    |                           |           |              |                                               |
|                                                              | M DKT                                                                                                    |                           |           |              |                                               |
|                                                              | M DKL                                                                                                    |                           |           |              |                                               |
|                                                              | DLE 📈                                                                                                    |                           |           |              |                                               |
|                                                              | DOT 🗹                                                                                                    |                           |           |              |                                               |
|                                                              | M DPL                                                                                                    |                           |           |              |                                               |
|                                                              | DTL 📈                                                                                                    |                           |           |              |                                               |
|                                                              | DTR 🗹                                                                                                    |                           |           |              |                                               |
|                                                              | DTP 🗹                                                                                                    |                           |           |              |                                               |
|                                                              | DXE                                                                                                    |                           |           |              |                                               |
|                                                              | DBM 🔤                                                                                                    |                           |           |              |                                               |
|                                                              | SAGD                                                                                                    |                           |           |              |                                               |
|                                                              | SAPR                                                                                                    |                           |           |              |                                               |
|                                                              |                                                                                                    |                           |           |              |                                               |
|                                                              |                                                                                                    |                           |           |              | <u>, , , , , , , , , , , , , , , , , , , </u> |
|                                                              |                                                                                                    |                           |           |              |                                               |
| 23 index(es)                                                 |                                                                                                    | 🖉 VC001 GD : 1.813,32     | (0,00%)   | N:Start SBOF | <u>. </u> 🕐 🖸 11:13:03                        |
| Start 3.5 Floppy (A:)                                        | 🔄 ORAMA Folder                                                                                                    | ndices - Oasis ORAMA      |           |              | EN 🖳 11:13 πμ                                 |

The screenshot, below indicates the results as they can be observed when the user logs in using the Hellenic language. A sample page has been selected in this view, and is the page containing the indices. Please note the two separators (lines in gray). Since no alternative Greek name was used in the definition of the "My Page 1" page, both English and Greek views display it with the same name.

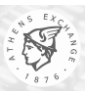

| MAEiκτες - Oasis ORAMA                                                                                                    | D (0                                                                                                    |                      |                |                     |                   |
|----------------------------------------------------------------------------------------------------|----------------------------------------------------------------------------------------------------|----------------------|----------------|---------------------|-------------------|
| χρχειο Περοροίη Εργατεία Παρασυρα<br>Νέα Εντολή Αποθήκευση ως                                                                                                    | οηθεια<br>Εκτύπωση Ανανέω                                                                                                    | ση Λίστα Μηνύμι      | ατα Ticker     | Ειδοποιήσεις        | Ιδιότητες         |
| Πληροφορίες                                                                                                    |                                                                                                    | •                    |                |                     |                   |
| Δείκτες                                                                                                    |                                                                                                    |                      |                |                     |                   |
| Image: Dasis DRAMA       Image: Sentices Tunion XAA       Image: Sentices Tunion       Image: Sentices Tunion       Image: Sentices       Image: Sentices <td>Σύμβολο           Κύριου Δείκτες           ΓΔ           FTSE           FTSE           FTSE           ΔΠΡ           ΔΔ           ΔΔ           ΔΛ           ΔΛ           ΔΛ           ΔΛ           ΔΛ           ΔΛ           ΔΛ           ΔΛ           ΔΛ           ΔΛ           ΔΛ           ΔΛ           ΔΛ           ΔΛ           ΔΛ           ΔΛ           ΔΛ           ΔΛ           ΔΛ           ΔΛ           ΔΛ</td> <td>Тер. Ау.</td> <td>Αγορά</td> <td>Τομ. Πωλ</td> <td>Πώληση</td> | Σύμβολο           Κύριου Δείκτες           ΓΔ           FTSE           FTSE           FTSE           ΔΠΡ           ΔΔ           ΔΔ           ΔΛ           ΔΛ           ΔΛ           ΔΛ           ΔΛ           ΔΛ           ΔΛ           ΔΛ           ΔΛ           ΔΛ           ΔΛ           ΔΛ           ΔΛ           ΔΛ           ΔΛ           ΔΛ           ΔΛ           ΔΛ           ΔΛ           ΔΛ           ΔΛ | Тер. Ау.             | Αγορά          | Τομ. Πωλ            | Πώληση            |
| Δείκτες: 23                                                                                                    |                                                                                                    | 🕼 VC001 🕰 : 1.8      | 313,32 (0,00%) | της Ν: Έναρξη Ο Π   | PE 🔳 🕸 🖸 11:15:44 |
| Start 3.5 Floppy (A:)                                                                                                    | CRAMA Folder                                                                                                    | ger untitled - Paint | Sin (1)        | Δείκτες - Oasis ORA | EN 🖳 11:15 ημ     |

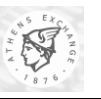

# 2.3. Importing Accounts per Clearing ID/Space (ETW)

An ORAMA user can optionally import a text file containing Account to Clearing ID/Space relationships. Namely, the user can define and save such relationships to a text file and then import them into the ORAMA client application. The application will then automatically set, in its Order/Trade entry windows, the given Clearing ID and Space as the defaults whenever it encounters the respective Account ID. These Account IDs could represent normal Accounts or Accounts of special type (e.g. margin). The special Account types differentiate themselves from the normal ones based on an additional character called Special Type Character. The value of this character can be anything except sharp (i.e. #). This character is used ONLY as an extra key during the Account ID. To enter such special account in the order entry window, the user must enter his/her Account ID in the following format, character ID /

### 2.3.1. Importing the File

To import the Account per Clearing ID/Space relationships from a file:

Select the **View->Options...** menu to display the **Options** dialog box and then click on the **Default Values** tab.

| Options                                                | ? 🛛                                       |
|--------------------------------------------------------|-------------------------------------------|
| General Files Colors D                                 | efault Values Denotations                 |
| Default Values of Clearing                             | IDs per Spaces                            |
| Default Values List                                    | Clearing Spaces Clearing ID               |
| <                                                      | Delete Default<br>Value<br>Value          |
| Default Values of Account                              | ts per Clearing IDs                       |
| Activate automatic uploa                               | d of these default values at Startup      |
| Default Values List                                    | Account Type Clearing ID                  |
| 1234/1 (CG21-CAT                                       |                                           |
| 5678/9 (EB00-CAT<br>1234 (CG41-CATH<br>4321 (CG41-CATH | Delete Default Value Update Default Value |
| 1234/2 (CG41-CAT )                                     | Save List to File                         |
|                                                        |                                           |
|                                                        | OK Cancel                                 |

While in this tab, go to the section titled as "**Default Values of Accounts Per Clearing Ids**" and press the **Choose File** ... button to display the file selection (i.e. **Open**) dialog box.

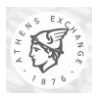

| Open                                                             |                                                                                                    |                                                  |   |          | ? ×    |
|------------------------------------------------------------------|----------------------------------------------------------------------------------------------------|--------------------------------------------------|---|----------|--------|
| Look in:                                                         | 🗀 bin                                                                                                    |                                                  | • | - 🗈 💣 🎟- |        |
| My Recent<br>Documents<br>Desktop<br>My Documents<br>My Computer | Cache<br>data<br>tables<br>Accounts.txt<br>Bost10-200-10<br>cli103-21.txt<br>Arct_Stats10-2<br>New Text Doc<br>Oasis_Hosts.t<br>SecArr.txt | 03-21.txt<br>200-103-21.txt<br>:ument.txt<br>:xt |   |          |        |
| My Network                                                       | File name:                                                                                                    | Accounts.txt                                     |   | •        | Open   |
| Places                                                           | Files of type:                                                                                                    | Text Files (.txt)                                |   | •        | Cancel |

While in this dialog, locate the file containing the relationships and press the **Open** button (by default the file's name is set as **Accounts.txt**). The full path of the file being imported will be displayed on the 'Read-Only' text box preceding the **Choose File** ... button. If the import procedure terminates successfully then the list box titled as **Default Values List** will contain ONLY the newly imported relationships and a popup dialog box will inform the user of the total number of relationships loaded (e.g. *Import Completed. 100 lines were uploaded*).

Note that during the importing procedure the following errors could be reported back to the user:

- 1. Wrong number of characters in Line ine #>. The line will be omitted.
- 2. Wrong Clearing ID and/or Space in Line ine #>. The line will be omitted.
- 3. Could not start uploading the file. Thread Start Error.
- 4. Wrong entry in Line ine #>. The line will be omitted.
- 5. Could not start inserting the Accounts in list. Thread Start Error.

The first error denotes that the file contains a line whose length is less than twenty-characters long (i.e. for normal account relationships) or greater than twenty-one characters (i.e. for special account type relationships). The second error informs that the user wrote in the file a Clearing ID/Space combination that does NOT exist (e,g, while the valid Clearing ID and Space for a user is CL00 and CATH respectively, the user writes CL00 and CCYS in his/her file). The third error notifies the user that the application could not initiate the thread responsible for the uploading. The fourth error denotes that the given line contains ONLY spaces. The fifth error notifies the user that the application could not initiate the thread relationships into the **Default Values List** control.

**REMINDER:** The "Activate automatic upload of these default values at Startup" box should be checked only if the user wants the selected file to be uploaded automatically by the application during startup. Please note that if for any reason the file does not exist the application will simply skip this step.

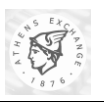

### 2.3.2. Accounts per Clearing ID File Format

The file containing the Account to Clearing ID/Space relationships must have each one of these relationships defined in a different line. Furthermore, the size of each line MUST be twenty-characters long (for normal account relationships) or twenty-one characters long (for special account type relationships), not including the new line delimiter. All required fields must be padded on the right with spaces if their sizes are less than their maximum lengths. For example a relationship with the following characteristics,

- CL0 as Clearing ID
- CATH as Space
- 1234567 as Account ID

must be denoted in the file as "CL0 CATH1234567 "(i.e. padded with one and five spaces after the Clearing ID and Account ID respectively).

| Field                   | Туре  | Length | Remark                                                                                                    |
|-------------------------|-------|--------|----------------------------------------------------------------------------------------------------|
| Clearing ID             | Alpha | 4      | (Required) - The Clearing ID (padded on the right with spaces if the ID's size is less than 4)                                                                                                    |
| Space                   | Alpha | 4      | (Required) - The four-letter identification of the Space<br>(padded on the right with spaces if the Space's size is less<br>than 4)                                                                                          |
| Account ID              | Alpha | 12     | (Required) - The trading Account the given Clearing ID<br>and Space will relate to (padded on the right with spaces<br>if the Account's size is less than 12). The Account ID<br>MUST not contain the characters '/' and '#' |
| Special Account<br>Type | Alpha | 1      | (Optional) - The type of this special Account. This character is optional (i.e. can be omitted from the line), but if present it can take any value except '#'                                                               |

The following table outlines the format of one such line:

ATTENTION: Because of the special meaning given to the '/' character within an Account ID, we advise the user NOT to define relationships where the original Account IDs contain the '/' character.

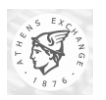

# **3. Exporting Information**

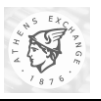

# 3.1. Trade Confirmation

### 3.1.1. Trade Confirmation Functionality

The user of ETW can receive trade confirmation data in the following cases:

- 1. If the user is the entry trader or the owner of one of the orders involved in a trade. In the case that both orders of the trade belong to the same user, two trade confirmations will arrive. This sort of trade confirmations are being received only when the entry trader or the owner is logged in and there is no chance of re-getting them at a future time (with the possible exception of case 3).
- 2. If the user is the rightful supervisor for an order of some other user (=the supervisor with the least user limit making him able to approve the order), when that order is involved in a trade, a trade confirmation message is being sent to the rightful supervisor. This also applies even if the order has been approved by a supervisor, different than its rightful one. This sort of trade confirmations are being received only when the supervisor is logged in and there is no chance of re-getting them at a future time (with the possible exception of case 3).
- 3. If the user's type is either "Managing Director View All" or "Member View Only" and the "Retrieve member trades in the background" checkbox under the menu "View/Options/General" is checked, then the user receives trade confirmations for all the users in the firm. All other types of users except "Managing Director View All" and "Member View Only" are unable to access the "Retrieve member trades in the background" checkbox.

If more than one of the above criteria apply, there will be no duplicate trade confirmation messages. In trades where one or more of the above some of the criteria apply for both the orders involved, two trade confirmation messages will appear, one for the buy order and one for the sell order.

| User Type                    | Trade Confirmation  | Trade View Window                |
|------------------------------|---------------------|----------------------------------|
| Entry Only                   | Case1               | Own Entry Orders                 |
| Junior Trader                | Case1, Case2        | Own + all below in the firm tree |
| Senior Trader                | Case1, Case2        | Own + all below in the firm tree |
| Managing Director – View Own | Case1, Case2        | Own + all below in the firm tree |
| Managing Director – View All | Case1, Case2, Case3 | Entire firm                      |
| Member View Only             | Case 3              | Entire firm                      |

The table below lists the occasions a user type can receive trade confirmations in combination with the contents of the Trade View window on each user's client.

When a user receives trade confirmations using the above Case 3 all the confirmations shall appear having the field "Order Date" (see table of fields below) blank.

The confirmation data are being output as of text lines with each line containing a trade confirmation. The lines can then be sent either to a serial/parallel port on the trader's workstation or be accumulated into a file. The location of the file is \$ETW\_DIRECTORY\$\Data\confirm.txt, where \$ETW\_DIRECTORY\$ stands for the directory in the workstation's disk where the ETW is installed. There is no difference in the format, regardless of the destination (serial port, parallel port, file). The format of each line is described below. A special case are the Trade Report confirmations which will be excluded from the output.

### **3.1.2.** Trade Confirmation Format Description

The format is fixed length text, uses one record per line and the lines are separated by newline characters. The following table lists the format of a single line in the Trade Confirmation file (the newline is included).

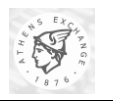

The [Side] and [Symbol] fields are dependent upon the language selected at login time. If that language is English then English values are used. If that language is Greek then Greek values are used.

|    | Name                             | Туре   | Size | Justification | Description                                                                                                    |
|----|----------------------------------|--------|------|---------------|----------------------------------------------------------------------------------------------------|
| 1  | Trade Time                       | Time   | 8    | N/A           | The time of trade in HHMMSSTH format.                                                                                                    |
| 2  | Market Id                        | Char   | 1    | N/A           | The market the trade was related to.                                                                                                    |
| 3  | Board Id                         | Char   | 1    | N/A           | The board in which the trade took place.                                                                                                    |
| 4  | Space                            | Char   | 1    | N/A           | Separator.                                                                                                    |
| 5  | Side                             | Char   | 1    | N/A           | Side (buy or sell)                                                                                                    |
| 6  | Space                            | Char   | 1    | N/A           | Separator.                                                                                                    |
| 7  | Symbol                           | Text   | 15   | LEFT          | The symbol of the security involved in the trade. If<br>the English client is selected the English security<br>symbol is displayed, in the other case the Greek<br>security symbol is displayed.                             |
| 8  | Space                            | Char   | 1    | N/A           | Separator.                                                                                                    |
| 9  | Volume                           | Number | 12   | LEFT          | The trade volume.                                                                                                    |
| 10 | Space                            | Char   | 1    | N/A           | Separator.                                                                                                    |
| 11 | Price in Trade Confirm           | Number | 10   | RIGHT         | The price of the trade. If the price is integer up to 5 digits, no decimals are displayed. If the price has a decimal part, up to 4 decimals, and the decimal separator are displayed, thus making this field 10 chars long. |
| 12 | Space                            | Char   | 1    | N/A           | Separator.                                                                                                    |
| 13 | Group of Investors flag          | Char   | 1    | N/A           | Group of Investors Flag                                                                                                    |
|    |                                  |        |      |               | Possible values:                                                                                                    |
|    |                                  |        |      |               | N: No association to GOI                                                                                                    |
|    |                                  |        |      |               | Y: Association to GOI                                                                                                    |
| 14 | Short flag                       | Char   | 1    | N/A           | Short Sell/Buy To Cover Flag.                                                                                                    |
|    |                                  |        |      |               | Possible values:                                                                                                    |
|    |                                  |        |      |               | N: Normal                                                                                                    |
|    |                                  |        |      |               | Y: Short Sell/Buy to Cover                                                                                                    |
| 15 | Account                          | Text   | 12   | LEFT          | The Client's Account Code                                                                                                    |
| 16 | Space                            | Char   | 1    | N/A           | Separator.                                                                                                    |
| 17 | Trade Number                     | Number | 6    | RIGHT         | The ID number of the trade.                                                                                                    |
| 18 | Contra Member Id                 | Text   | 4    | LEFT          | The Contra member ID in the trade.                                                                                                    |
| 19 | Order Date                       | Date   | 8    | N/A           | The Order Entry Date for the order this trade is related to in YYYYMMDD format.                                                                                                    |
| 20 | Order Number                     | Number | 8    | RIGHT         | The order ID the trade is related to. In case of combination trade, the order number of the source combination order is returned                                                                                             |
| 21 | Trade Status In Trade<br>Confirm | Char   | 1    | N/A           | "X" (ASCII 88) for trade delete, "*" for trade<br>undelete," " (ASCII 32) for normal trade.                                                                                                    |

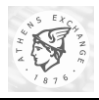

|    | Name                | Туре            | Size | Justification | Description                                                                                                    |
|----|---------------------|-----------------|------|---------------|----------------------------------------------------------------------------------------------------|
| 22 | Trader ID           | Text            | 5    | LEFT          | The current trader's identification code.                                                                                                    |
| 23 | Member Order Number | Text            | 16   | RIGHT         | The content of the "Internal Customer ID" field of the order, the trade is related to.                                                                                                    |
| 24 | Clearing Member ID  | Text            | 4    | LEFT          | The Clearing Office member identification code.                                                                                                    |
| 25 | Order Source        | Char            | 1    | N/A           | A single character alphanumeric type indicating the source of the Order. Possible values :                                                                                                    |
|    |                     |                 |      |               | 'C' CTCI –ODL                                                                                                    |
|    |                     |                 |      |               | 'M' ORAMA-ETW                                                                                                    |
|    |                     |                 |      |               | 'R' EMRW (ATHEX supervision application).                                                                                                    |
| 26 | Phase ID            | Char            | 1    | N/A           | A single character alpha code that identifies the trading phase.                                                                                                    |
|    |                     |                 |      |               | Possible values are:                                                                                                    |
|    |                     |                 |      |               | "" Start of day (Before the Pre-opening)                                                                                                    |
|    |                     |                 |      |               | "P" Pre-opening Trading Phase                                                                                                    |
|    |                     |                 |      |               | "O" Opening Trading Phase                                                                                                    |
|    |                     |                 |      |               | "T" Continuous Trading Phase                                                                                                    |
|    |                     |                 |      |               | "A" At the Closing Price trading Phase                                                                                                    |
|    |                     |                 |      |               | "C" Closing Price Continuous Trading Phase                                                                                                    |
|    |                     |                 |      |               | "E" End Of Trading Phase                                                                                                    |
|    |                     |                 |      |               | "S" Stop phase (Use in auction market)                                                                                                    |
| 27 | Trade Type          | Text            | 2    | LEFT          | A 2-character alphanumeric field to identify the type of trade.                                                                                                    |
|    |                     |                 |      |               | Possible values:<br>"MB" Main Board Trade<br>"MO" Main Board Opening Trade<br>"MC" Main Board Closing Trade<br>"ST" Special Board Trade<br>"OL" Odd-lot Board Trade<br>"FS" Forced sale Board Trade |
| 28 | Newline             | Text            | 2    | N/A           | Newline characters CR/LF (ASCII 13/10) to force next printing to begin at the beginning of the next line.                                                                                           |
|    |                     | Message<br>Size | 126  |               | This is not a field. It only indicates the total Message Size.                                                                                                    |

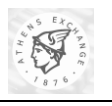

# 3.2. Exporting Information from Equities Trading Workstation (ETW)

### 3.2.1. ETW Working Areas

The Environment of the ETW consists of the following working areas.

#### Standard Toolbar **Quick Info** Toolbar Orders - Dasis ORAMA In Micro Inno Miccore Sava Felieen Visualitet Monsagne Tistor Alerte A Pint 0 Girlano Properties Quick Into Views 🚮 Spacial Tames 🛐 Formad Faces 🛐 Addit ida 🔚 Andars 🕼 Tondar 🖓 Spacialist List Views = Christ D BAMA Christ D BAMA Christ D BAMA Special Books Gotte Lose Gotte Lose Gotte Schese Contes Contes Contes Concol Concol 172 Proe Maiched Fublished 🗖 Entry Traces Dura: cn 🖻 Volme Toolbar Amed Lawy Lawy <thLawy</th> <thLawy</th> <thLawy</th> <thLaw Jer Jer Der 1800 100 10 5000 11 1JJ 10 11 111 3JJ 100 10 100 ימע סיר קאר 14520 F64 Folder Tortes Socialite Astiday Matta Active ny Vol III Matta Active ny Vol III Matta Active ny Vol IIII Matta Active ny Vol IIII Marchart Marchart Marchart Societies Statistics Societies Statistics Societies Statisti 1110 100 14520 4580 796 30 30 Bar :00 200 5.94 3JJ 3JJ 300 200 LesB1 um Tair м UCCDI UCCDI UCCDI UCCDI UCCDI UCCDI UCCDI 4075 4575 4570 4580 747 247 247 747 247 Main )) 31 Working 31 3N 4075 33 М 1030 1030 794 1040 311 300 300 ы 20) 20) 20) 70) Area 300 м In м LEER1 1F(832 Trading events resumed Messages 10:00:04 Market Mar in Tak state Tables Carbon Harrison (1994) Tables Carbon Marine Communicatives on Inading Tables Results RETAITC@744.01111 from TCME, Dealt 1129, Teder 1375 Tables South ETE TC@142000 Them 40000, Dealt 100, Deder 1076 12 5 5 Folder Traduction Society (Telephene) (Telephene) (Telephen List . ETC1 TEMP ETE 101@1,53 10@5000 10@14920 29 acculet iteresternaiana. 1 Status Bar Ticker

Ticker

The Main Working Area can display a different window each time, such as Quote Pages, Orders, Trades, Securities Activity and Market Information. Each window display detailed information depending on user selection on the Folder List. Each window is fully customised as regards the exact information that will be displayed and the size of the window.

The customisation can be done by the following interface:

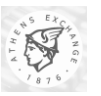

| Name<br>Previous Close<br>Change %<br>Last Volume<br>Total Value<br>Total Volume<br>m Market<br>Projected Price<br>Projected Volume<br>Buy ATC Volume<br>Sell ATC Volume | <u>A</u> dd -><br><- <u>R</u> emove | Symbol<br>Bid Volume<br>Bid Price<br>Ask Volume<br>Ask Price<br>Last Sale<br>High<br>Low |
|----------------------------------------------------------------------------------------------------|-------------------------------------|------------------------------------------------------------------------------------------|
| 1                                                                                                    |                                     | Move <u>Up</u> Move <u>D</u> own,                                                        |

### 3.2.2. Save

To Save the contents of the Main Working Area in a Text File

- **Click** on **"Save".** The "Save As" dialog box will be displayed.
- **Type** the full path name of the text file in the "File Name" Text Box.
- Click on "Save As Type" textbox or **press** TAB to highlight it and **specify** the format of the text file. Supported types are text files and delimited text files.
- **Click** the "OK" button to save.

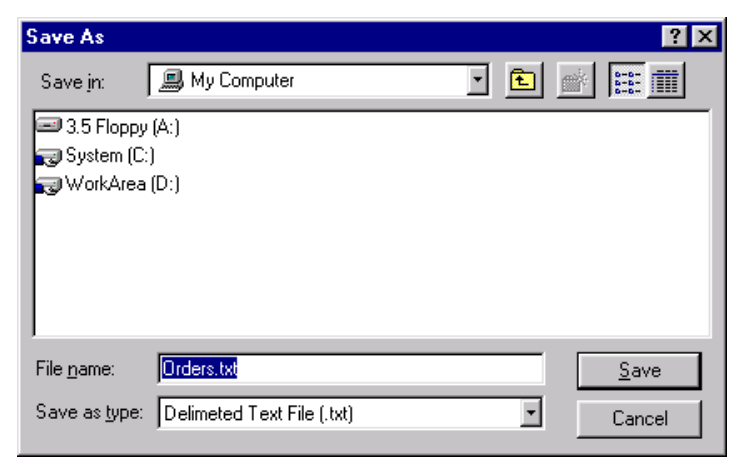

#### 3.2.3. Save As

To save the contents of the Main Working Area in a New Text File

- Click on "Save". The "Save As" dialog box will be displayed.
- **Type** the full path name of the text file in the "File Name" Text Box.
- Click on "Save As Type" textbox or **press** TAB to highlight it and **specify** the format of the text file.

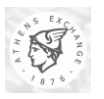

• **Click** the "OK" button to save.

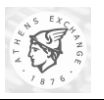

# 3.3. Exporting System Configuration Items

### 3.3.1. The EtsData.txt file

Each time an ETW workstation logs into the system, it requests an amount of system configuration information that is required for its operation. This information varies from day to day (and within the same trading day) and includes details for critical trading entities such as Indices, Sectors, Securities, Currencies, Price Tick configuration, etc.

Upon each ETW log in, all these information elements are written down into a single file that can be used by an external application. The file is always created upon each new log in, regardless if it previously existed or not. The location of this file is (ETWdir)/DATA/EtsData.txt, where (ETWDIR) is the directory the ETW application is installed.

### **3.3.2.** File Format

The format of EtsData.txt file is text and line based. Each line carries at most one information entity. When many entities of the same kind are being written in EtsData.txt, each entity is written in its own line, with a format common to all entities of the same kind. This format specifies the fields that are being written for each entities.

The EtsData.txt file is organized into sections. Each section starts by a section label, followed by a line of tab-delimited section field descriptors in the next line. Then, all entities that belong to the section are being written, each one in its own line, following the format of the line of section field descriptors. After the last entity of its kind, a blank line is appended, to denote the end of the section. The primary entities are (case sensitive, in the order they appear in the file):

- DATAFILE
- SECTOR
- CURRENCY
- TICK
- SECURITY TYPE
- OPTION STYLE
- OPTION TYPE
- SECURITY

We will describe the format of each section in detail. Values can have one out of the following types:

- Numeric
- Numeric/Date
- Numeric/Time
- Text
- Quoted Text

All sizes are the maximum allowed. Numeric and Text fields, depending on the case, can take less space than the indicated. Therefore, the maximum possible length is given at the "Size" column of each table. Since all values are tab delimited, there can be no alignment for any of the fields.

| Field Name         | Туре    | Size | Remarks                                       |
|--------------------|---------|------|-----------------------------------------------|
| (Section DATAFILE) |         |      |                                               |
| NVersion           | Numeric | 2    | Version of data file. Current version is "2". |

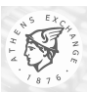

| Field Name         | Туре         | Size    | Remarks                                                                  |
|--------------------|--------------|---------|--------------------------------------------------------------------------|
| (Section DATAFILE) |              |         |                                                                          |
| sClientVersion     | Numeric      | 1.3 max | Something like "1.694", same number as seen in ETW's information screen. |
| sETSStartDate      | Numeric/Date | 8       | Server Start Date                                                        |
| sETSStartTime      | Numeric/Time | 8       | Server Start Time                                                        |
| sETSNodeName       | Text         | 8       | Node name that serves trading. Typical value will be "ETS1"              |

| Field Name       | Туре        | Size   | Remarks                           |
|------------------|-------------|--------|-----------------------------------|
| (Section SECTOR) |             |        |                                   |
| SId              | Numeric     | 6      | The Sector ID                     |
| sParentId        | Numeric     | 6      | Parent Sector ID                  |
| qEngSymbol       | Quoted Text | 12 max | English Description of the Sector |
|                  |             | +2     |                                   |
| qGrSymbol        | Quoted Text | 12 max | Greek Description of the Sector   |
|                  |             | +2     |                                   |

| Field Name         | Туре    | Size    | Remarks                                                     |
|--------------------|---------|---------|-------------------------------------------------------------|
| (Section CURRENCY) |         |         |                                                             |
| sID                | Numeric | 2       | The currency ID                                             |
| sSymbol            | Text    | 3       | The symbol of the currency                                  |
| dExchRate          | Numeric | 9.8 max | The exchange rate regarding the base currency of the system |

| Field Name     | Туре    | Size                             | Remarks                                                                                                    |
|----------------|---------|----------------------------------|----------------------------------------------------------------------------------------------------|
| (Section TICK) |         |                                  |                                                                                                    |
| sCurrencyId    | Numeric | 2                                | Currency ID (same as in the table of currencies above)                                                                                                    |
| sPriceTickId   | Numeric | 4                                | Price tick ID                                                                                                    |
| pLowBoundary   | Numeric | 5.4 for all<br>securities<br>(*) | Lower Boundary (see below)                                                                                                    |
| pHighBoundary  | Numeric | 5.4 for all<br>securities<br>(*) | Higher Boundary (see below)                                                                                                    |
| pTickSize      | Numeric | 5.4 for all securities           | Tick size that applies in the price space<br>from from Lower Boundary to Higher<br>Boundary for the particular security<br>type/subtype and Currency ID pair. |

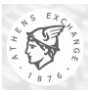

| Field Name                 | Туре | Size   | Remarks                              |
|----------------------------|------|--------|--------------------------------------|
| (Section SECURITY<br>TYPE) |      |        |                                      |
| sID                        | Text | 10 max | The Security Type ID                 |
| qSymbol                    | Text | 50 max | The description of the Security Type |

| Field Name                | Туре | Size   | Remarks                             |
|---------------------------|------|--------|-------------------------------------|
| (Section OPTION<br>STYLE) |      |        |                                     |
| sID                       | Text | 1      | The Option Style ID                 |
| sSymbol                   | Text | 10 max | The description of the Option Style |

| Field Name               | Туре | Size   | Remarks                            |
|--------------------------|------|--------|------------------------------------|
| (Section OPTION<br>TYPE) |      |        |                                    |
| sID                      | Text | 1      | The Option Type ID                 |
| sSymbol                  | Text | 10 max | The description of the Option Type |

| Field Name         | Туре    | Size   | Remarks                                                                  |
|--------------------|---------|--------|--------------------------------------------------------------------------|
| (Section SECURITY) |         |        |                                                                          |
| sEngSymbol         | Text    | 15 max | The English symbol of the security being described                       |
| sBBGID             | Text    | 12 max | The BBGID code of the security being described                           |
| sISIN              | Text    | 12 max | The ISIN code of the security being described                            |
| sGrSymbol          | Text    | 15 max | The Greek symbol of the security being described                         |
| sVenueId           | Text    | 4      | The Venue ID that current security participates into                     |
| sMarketId          | Text    | 1      | The market ID that current security participates into                    |
| sSecurityTypeId    | Text    | 10 max | The Security type ID, as defined in the Security Type table              |
| sCurrencyId        | Numeric | 2      | The currency of the current security, as defined in the Currencies table |
| sSectorId          | Numeric | 6      | The sector ID, as defined in the Sector table                            |
| sPriceTickId       | Numeric | 4      | The PriceTickID, as defined in the price                                 |

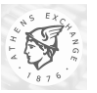

|                |         |                                  | ticks table                                                                                                    |
|----------------|---------|----------------------------------|----------------------------------------------------------------------------------------------------|
| nLotSize       | Numeric | 9 max                            | The lot size of the current security                                                                           |
| pStartPrice    | Numeric | 5.4 for all<br>securities<br>(*) | Start of day price of security                                                                                 |
| pFloor         | Numeric | 5.4 for all<br>securities<br>(*) | Floor price of security                                                                                        |
| PCeil          | Numeric | 5.4 for all<br>securities<br>(*) | Ceiling price of security                                                                                      |
| pClosingPrice  | Numeric | 5.4 for all securities           | Closing price of security (0.00 if security has not yet closed)                                                |
| cShortSellBuy  | Text    | 1                                | Determines whether short buy/sell methods are allowed for the current security.                                |
|                |         |                                  | Possible Values:                                                                                               |
|                |         |                                  | " " = no short buy/sell is allowed                                                                             |
|                |         |                                  | "B" = Short Buy only allowed                                                                                   |
|                |         |                                  | "S" = Short Sell only allowed                                                                                  |
|                |         |                                  | "M" = Both Short Buy/Sell are allowed                                                                          |
| cOptionStyleId | Numeric | 1                                | The Option Style ID, as defined in the<br>Option Style table (empty for all<br>instruments other than Options) |
| cOptionTypeId  | Numeric | 1                                | The Option Type ID, as defined in the Option Type table (empty for all instruments other than Options)         |

No difference in the produced file occurs whether the user logs in using the English language, or the Greek language. This makes it easier to standardize the file format (which by itself contains both English and Greek forms for every field in the file that be expressed in English or Greek form respectively).

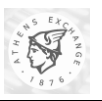

# 3.4. Exporting User/ASE Quote Pages

ORAMA provides the user with the ability to export Quote Pages data to a file. The user can export either the ASE Pages or his/her own Quote Pages. The export file is defined following a standard protocol (that has already been presented in section 2.2.2.1 above).

The location of the file may be any Windows valid location such as (a diskette, a local hard drive or a network hard drive) and can be selected during the export process.

### **3.4.1. Exporting User Quote Pages**

To export the User Quote Pages in a file:

- 1. Right click on "Quote Pages" on the "View List".
- 2. A control menu appears with the selections "Export to File" and "Import from File".
- 3. Select "Export to File".

This can be illustrated in the following screenshot:

| 🚻 Quote Pages - Oasis ORAMA                                                                                                    |                                                  |                                                         |
|----------------------------------------------------------------------------------------------------|--------------------------------------------------|---------------------------------------------------------|
| <u>File View Tools Windows H</u> elp                                                                                                    |                                                  |                                                         |
| Enter Order Save As Print Refresh View List Messages Ticker                                                                                                    | Alerts Gridlines Properties                      |                                                         |
| Quick Info                                                                                                    |                                                  |                                                         |
| Views 👔 Odd Lots 🚉 Special Terms 👔 Forced Sales 📔 Orders 🚳 Trades 🐇                                                                                                    | 📕 Most Active by Value – 🦑 Most Active by Volume | 🛷 Gainers 🛛 🛷 Losers 🛷 Most Volatile 🛛 😿 Markets Stal 🕨 |
| Quote Pages                                                                                                    |                                                  | (                                                       |
| Image: Operation of the system     Dasis ORAMA       Image: Operation of the system     Assert Pages       Image: Operation of the system     New Page       Image: Operation of the system     Export to file       Image: Operation of the system     Import from file | MM_Mock                                          |                                                         |
|                                                                                                    |                                                  |                                                         |
|                                                                                                    |                                                  |                                                         |
| 4 item(s)                                                                                                    | VC001 GD : 1.813,32 (0,00%)                      | 11:51:32 /                                              |
| 😭 Start 🔄 ORAMA Folder 🛛 🕅 Quote Pages - Oasis 🎆 D:\WIN                                                                                                    | NT\System32\cm                                   | ENZ, 11:51 nu                                           |

### **3.4.2.** Exporting ASE Pages

The ASE pages are predefined quote pages that display categorized information of general interest. Only authorized ATHEX internal users are responsible for defining and editing these pages. The rest of the users are allowed only to view the information. All functions involving navigating through ASE Pages and viewing the information are the same as in the user's Quote Pages.

To export the ASE Pages in a file:

- 1. Right click on "ASE Pages" on the "View List".
- 2. A control menu appears with the selection "Export to File".

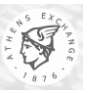

3. Select "Export to File".

This can be illustrated in the following screenshot:

| 🜃 ASE Pages - Oasis ORAMA                                                                                                    |                           |                                                                                                    |                                           |                      | _ 🗆 ×                              |
|----------------------------------------------------------------------------------------------------|---------------------------|----------------------------------------------------------------------------------------------------|-------------------------------------------|----------------------|------------------------------------|
| <u>File View I</u> ools <u>W</u> indows <u>H</u> elp                                                                                                    |                           |                                                                                                    |                                           |                      |                                    |
| Enter Order Save As Print                                                                                                    | Refresh View List Message | s Ticker Alerts G                                                                                                    | ridlines Properties                       |                      |                                    |
| Quick Info                                                                                                    |                           | •                                                                                                    |                                           |                      |                                    |
| Views 😫 Odd Lots 🔹 Special Terms                                                                                                    | 😭 Forced Sales 📔 Orders 📢 | 🖇 Trades 🛛 🛷 Most Active by Va                                                                                                    | lue 🛛 🛷 Most Active by Volume             | 🛷 Gainers 🛛 🧔 Losers | 🛷 Most Volatile 🛛 😹 Markets Stal 🕨 |
| ASE Pages                                                                                                    |                           |                                                                                                    |                                           |                      | <b>(</b>                           |
| Oasis DRAMA     SE Poges     RENE Expot to file     Gardasafasaf     Oucle Pages by Index     Securities by Sector     Rights     Auction B     Auction C     New Entry     FS     Sounde Pages 105     Quote Pages 105     Quote Pages 105     Quote Pages 107     Quote Pages 107     Quote Page 107     Quote Page 107     Quote Page | IRENE asdrasdfast         | f Quote Pages<br>by Index<br>Bonds Quote<br>Pages by<br>Quote Pages<br>Quote Pages<br>Doute Pages<br>Duote Page<br>Quote Page<br>Quote Page<br>106 | Securities by Rights<br>Quote Page<br>107 | Auction B Auction C  | New Entry FS                       |
| Investors Group Info                                                                                                    |                           |                                                                                                    |                                           |                      |                                    |
| Start 3.5 Floppy (A:)                                                                                                    | ASE Pages - Dasis O       | B:\WINNT\System32\cm                                                                                                    | 📝 untitled - Paint                        | <b>a</b> 1           | <b>ΕΝ</b> 🖳 11:54 ημ               |

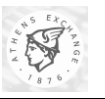

# 3.5. Exporting Accounts per Clearing ID/Space (ETW)

An ORAMA user can also export/save to a text file the Account to Clearing ID/Space relationships already stored inside the application's memory.

### **3.5.1.** Exporting to a File

To export the Account per Clearing ID/Space relationships to a file:

Select the **View->Options...** menu to display the **Options** dialog box and then click on the **Default Values** tab.

| Options                              | ? 🛛                                   |
|--------------------------------------|---------------------------------------|
| General Files Colors C               | Default Values Denotations            |
| Default Values of Clearing           | g IDs per Spaces                      |
| Default Values List                  | Clearing Spaces Clearing ID           |
|                                      |                                       |
|                                      | Delete Default Update Default         |
|                                      | Value Value                           |
| Default ) (aluga of Append           | ate and Clearing ID a                 |
| Coloreum and Colore                  | instelle internet DVC/Da              |
| L:\Documents and Sett                |                                       |
| Activate automatic uploa             | ad of these default values at Startup |
| Default Values List                  | Account Type Clearing ID              |
| 1234/1 (CG21-CAT<br>4321/3 (CG51-CAT |                                       |
| 5678/9 (EB00-CAT                     | Delate Default Value Update Default   |
| 4321 (CG41-CATH                      | Value Value                           |
| 1234/2 [CG41-CAT                     | Save List to File                     |
|                                      |                                       |
|                                      |                                       |
|                                      | OK Cancel                             |
|                                      |                                       |

While in this tab, go to the section titled as "**Default Values of Accounts Per Clearing Ids**" and press the **Save List to File** ... button to display the file selection (i.e. **Save As**) dialog box.

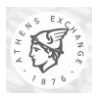

| Save As                                                          |                                                                                                    |                                            |   |          | ? ×    |
|------------------------------------------------------------------|----------------------------------------------------------------------------------------------------|--------------------------------------------|---|----------|--------|
| Save in:                                                         | 🗀 bin                                                                                                    |                                            | • | + 🗈 💣 🎟+ |        |
| My Recent<br>Documents<br>Desktop<br>My Documents<br>My Computer | Cache<br>data<br>tables<br>Scounts.txt<br>Scounts.txt<br>Callo3-21.txt<br>Net_Stats10-20<br>New Text Docu<br>Social Accounts.tx<br>Scourt Accounts<br>New Text Docu<br>Scourt Accounts.tx<br>Scourt Accounts<br>Scourt Accounts<br>Scourt Acco | 3-21.txt<br>D0-103-21.txt<br>ment.txt<br>t |   |          |        |
| My Network                                                       | File name:                                                                                                    |                                            |   | •        | Save   |
| Places                                                           | Save as type:                                                                                                    | Text Files (.txt)                          |   | •        | Cancel |

While in this dialog, name or locate the file that will store these relationships and press the **Save** button (by default the file's name is set as **Accounts.txt**). Upon completion the given file will contain the relationships in the same format as the one outlined in paragraph 2.3.2 (Accounts per Clearing ID File Format).

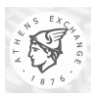

# 4. Glossary

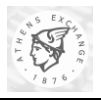

| Term                              | Definition                                                                                                    |  |  |
|-----------------------------------|----------------------------------------------------------------------------------------------------|--|--|
| Account (client-investor)         | The account that a client keeps with a member/firm, through its registered representatives, for placing orders.                                                                                                    |  |  |
| Agreed Price Trades               | See Pre-agreed Trading                                                                                                    |  |  |
| All or None, All or Nothing (AON) | Buy or sell order marked to signify that no partial matching is to be<br>executed. The order will not be automatically cancelled, however if a<br>complete match is not executed; to accomplish that, the order entry<br>must be marked FOK, meaning Fill or Kill.                  |  |  |
| At the Close (ATC) order          | A market order that is to be executed at the closing price on the exchange of the stock named in the order. If it is not executed, the order is cancelled.                                                                                                    |  |  |
| At the Open (ATO) order           | An order that is to be executed at the Opening Price.                                                                                                    |  |  |
| Average price                     | The average price per share of all trades resulting from a single order.<br>This is a general definition and it depends on the case whether the term<br>"Average" means Volume Weighted or something else.                                                                          |  |  |
| BBO                               | See "Best bid and offer."                                                                                                    |  |  |
| Best bid and offer                | "BBO" The highest price a buyer is willing to pay, and the lowest price<br>a seller is willing to offer, with the quantity they're willing to trade.                                                                                                    |  |  |
| Better, or                        | An order qualifier that is generally assumed to mean "limit price or<br>better." An order will execute at a price no worse than the specified<br>limit price, and may execute at a better price (higher selling price for a<br>sell order or a lower buying price for a buy order). |  |  |
| Block Trades (or Big Packages)    | A Block trade is defined as a bilateral trade in excess of a pre-defined value for the product. This trade is done by participants that have select one another by themselves.                                                                                                    |  |  |
| Board                             | A logical trading area within a market wherein a specific trading procedure is utilized. In the OASIS-ETS the following are included:                                                                                                    |  |  |
|                                   | Main Board                                                                                                    |  |  |
|                                   | Odd Lot Board                                                                                                    |  |  |
|                                   | • Special Terms (Hit & Take) Board                                                                                                    |  |  |
|                                   | • Agreed Price Board (Pre-Agreed and Cross Trade)                                                                                                    |  |  |
|                                   | Forced Sales                                                                                                    |  |  |
| Broadcasts                        | Broadcasts are items of public information generated centrally at the Exchange that are transmitted to the market participants in real-time (for example order book changes).                                                                                                    |  |  |
| Broker (or Trader)                | An ATHEX authorized individual who belongs to a Member and buys<br>and sells financial instruments for the member's own account or on<br>behalf of a Client.                                                                                                    |  |  |
| Call Auction                      | The time when an Auction Price is calculated and orders entered during a Call Auction Phase are executed.                                                                                                    |  |  |
| Call Auction Method (CAM)         | In call auction method, the system will initially accept all valid order<br>types and execute the orders that can be executed at the calculated<br>"auction" price, after having calculated the "call" or "open" price for                                                          |  |  |

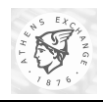

| Term                                          | Definition                                                                                                    |
|-----------------------------------------------|----------------------------------------------------------------------------------------------------|
|                                               | each security.                                                                                                    |
| Ceiling                                       | The maximum price a security can trade at during the day.                                                                                                    |
| Closing Price                                 | The price of the last transaction concluded.                                                                                                    |
| Computer To Computer Interface (CTCI)         | Stands for "Computer To Computer Interface", which is a complex<br>mechanism consisting of computer systems and proprietary<br>communication protocols that are used to reliably carry all information<br>that is being delivered among the trading system and the ODL<br>endpoints of each member firm that is making use of the ODL services.                   |
| Continues Automatic Matching<br>Method (CAMM) | In continuous trading, trades are continuously and automatically being concluded by the system, by executing in real time orders given by the members.                                                                                                    |
| Contra                                        | Contra broker, order, side. The counterpart or counterparty to a trade.<br>The buying broker enters a buy order. The contra side is the contra<br>broker (seller) who entered the contra order (sell order) to which the<br>buy order is matched.                                                                                                    |
| CTCI                                          | See Computer To Computer Interface.                                                                                                    |
| Day order                                     | An order term which specifies that an order's unexecuted quantity<br>should be automatically cancelled by the system at the end of the<br>trading day.                                                                                                    |
| Depth                                         | See "market depth."                                                                                                    |
| Disclosed volume                              | Or "published volume" This is the quantity of an order that is included<br>in a quote and publicly disseminated.                                                                                                    |
| Duration (Order)                              | An order term specifying how long unexecuted portions of an order are<br>to stay in the order book before being cancelled. A "day" order has an<br>order lifetime of the trading day it was entered and any unexecuted<br>quantities will be cancelled at the end of the trading day. Other terms<br>include Good unTil Cancelled (GTC) and Good Till Date (GTD). |
| Equity                                        | Ownership interest possessed by shareholders. (Stock or Fixed Income)                                                                                                    |
| ETS                                           | The Equities Trading Server.                                                                                                    |
| ETS-CDB                                       | The Equities Central Database is the physical database where all files for OASIS-ETS are stored.                                                                                                    |
| ETS-RTDB                                      | The Equities Real Time Database is the database kept in memory of the trading server (ETS) where all data for the daily trading are stored.                                                                                                    |
| ETW                                           | The Equities Trading Workstation is the member's application needed to access the OASIS-ETS.                                                                                                    |
| Fill or kill (FOK) order                      | An order condition specifying that the order must be cancelled if its<br>entire volume cannot be immediately matched (the order may match<br>against one or more contras).                                                                                                    |
| Floor                                         | The minimum price a security can trade at during the day.                                                                                                    |
| Forced Sales                                  | Type of trading facilitated by the ATHEX to meet the need of selling securities upon judicial or statutory request at irregular time periods in the ATHEX.                                                                                                    |

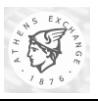

| Term                          | Definition                                                                                                    |
|-------------------------------|----------------------------------------------------------------------------------------------------|
| Good until Cancel (GTC order) | A good until cancel order remains in effect until it is matched or<br>cancelled. Unmatched and un-cancelled GTC orders remain in the<br>system for as long as their price is within the ceiling/floor limits for a<br>security. The system will automatically cancel any GTC orders during<br>the start-up period with limit prices outside of the ceiling floor/ limits<br>for a security. For as long as the order is within the ceiling/floor limits<br>it will remain in force there is no expiration of GTC orders. |
| Good until Date (GTD order)   | A good until date order allows the trader to enter a specific date when<br>the order will expire. Unmatched and un-cancelled GTD orders remain<br>in the system for as long as their price is within the ceiling/floor limits<br>for a security. The system will automatically cancel any GTD orders<br>during the start-up period with limit prices outside of the ceiling floor/<br>limits for a security.                                                                                                    |
| Good until Phase, (GTP order) | A GTP order is good only for the phase (state) in which it is entered.                                                                                                    |
| Hit and Take trading method   | By applying this method, the member has two choices; either to enter<br>its order, or to choose to trade with an order already recorded in the<br>system.                                                                                                    |
| Immediate or cancel (IOC)     | An order condition which requires immediate execution at the specified price. Any part of the order that cannot be matched immediately is automatically cancelled.                                                                                                    |
| Index                         | See "market index."                                                                                                    |
| Lifetime, Life                | See Duration (Order).                                                                                                    |
| Limit down/up                 | Maximum price movement up and down for a security or instrument.                                                                                                    |
| Limit order, (LMT)            | An order with a specified maximum price or "priced order." An order<br>which specifies the maximum price which a buyer will pay or the<br>minimum price a seller will accept.                                                                                                    |
| Limit price                   | The maximum price at which an order may be executed. For example, a sell limit order can only be executed at the limit price or higher. Similarly, a buy limit order can be executed only at the limit price or lower.                                                                                                    |
| Lot                           | The standard unit of trade (e.g. 10). It constitutes a regular unit of trade for a particular security.                                                                                                    |
| Lot – Odd Lot                 | Securities trade made for less then the Round Lot.                                                                                                    |
| Lot – Round Lot               | Unit of trading on a securities exchange.                                                                                                    |
| Market                        | The valid combination of groups of securities to be traded in a regulated manner by participating Members.                                                                                                    |
| Market control                | A term which refers to administrative functions such as opening the market, suspending trading, closing the market, etc.                                                                                                    |
| Market depth                  | The display of all the available prices in the market, along with the aggregated number of shares available to these prices.                                                                                                    |
| Market index                  | A market index is a statistical measure, often a weighted average, where individual securities are weighted by their market capitalization or percentage of the overall marketplace.                                                                                                    |
| Market open                   | The starting time when orders can be entered.                                                                                                    |

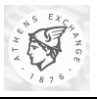

| Term                     | Definition                                                                                                    |
|--------------------------|----------------------------------------------------------------------------------------------------|
| Match (matching)         | Also "execute" or "fill." A "match" occurs when a buy order and a sell<br>order agree on the matching criteria and are combined to create a deal<br>or trade.                                                                                                    |
| Member                   | An ATHEX regulated firm company that engages in brokerage activities.                                                                                                    |
| Minimum Fill, (MF order) | A Minimum Fill order required that a minimum quantity is required for<br>execution of this order. An order with a minimum fill condition is<br>executed only if the minimum volume (value for Fixed Income<br>securities) can be satisfied.                                                                                                    |
| OASIS                    | The Integrated Automatic Trading System of Athens Exchange.                                                                                                    |
| Odd lot                  | An order or trade for less than one round lot.                                                                                                    |
| ODL                      | See Order Data Link.                                                                                                    |
| Opening price            | The price of the first trade of the trading day (whenever happens) in a security, or the price calculated by the trading system at the opening phase (pre-opening phase).                                                                                                    |
| Opening volume           | The number of shares of the first trade in a security during the opening process. If no orders are matched during the opening process, this field is left blank throughout the trading day.                                                                                                    |
| ORAMA                    | The ETW application.                                                                                                    |
| Order                    | A commitment to buy or sell a specified quantity of a security at an indicated price, subject to any attached terms or conditions. When two orders match, a trade is created.                                                                                                    |
| Order Data Link (ODL)    | Stands for Orders Data Link, a service that is optionally offered to the<br>member firms, which allows them to send new orders, order<br>cancellations and order modifications to the Trading System and<br>receive notifications regarding their trading activity and status<br>information. ODL is programmatically materialized through an<br>Application Programming Interface, which can be utilized by<br>developers and integrated in their own applications (see also (CTCI). |
| Order driven             | A term describing a market where price is directly determined by<br>participant orders matching without intermediation, as opposed to a<br>"price" or "quote" driven market where participant orders are matched<br>against market maker quotes.                                                                                                    |
| Order match              | The process of comparing orders in the order book to create trades.                                                                                                    |
| Order Types              | The individual types and attributes of an order defined by the ATHEX<br>and entered by Members into OASIS, in order to trade in a regulated<br>manner                                                                                                    |
| Partial                  | Or "partial fill." Partial execution of an order which leaves an unfilled quantity on the order.                                                                                                    |
| Position limit           | Maximum amount of securities (position) that can be acquired by an individual holder or group of holders                                                                                                    |
| Pre – Agreed Trading     | This method supports report only trading between the members.                                                                                                    |

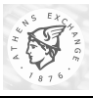

| Term                                | Definition                                                                                                    |
|-------------------------------------|----------------------------------------------------------------------------------------------------|
| Pre – Open Period                   | The period which precedes the Call Auction. During the Pre-Call period<br>orders are allowed to be entered into the system and quotes will be sent<br>to members, but no matching (trading) will take place. Applicable only<br>to Order Driven Trading                                                                                                    |
| Right                               | Privilege granted to existing shareholders of a corporation. When a company proceeds to a share capital increase, one or more separate securities are created called "right (-s)". The right or the rights of each share are traded separately in the market, for a period of at least one-month. The commencement and the duration of this period is externally defined by the company and is determined by the supervisory authorities of the ATHEX along with the opening price of the right. |
| Round lot                           | An order whose size is composed of one or more even round lots as defined by the rules of the ATHEX.                                                                                                    |
| Rules and Regulations               | The official document that describes the operational framework of the Derivatives market in Greece.                                                                                                    |
| Share                               | Unit of equity ownership in a corporation. This ownership is<br>represented by a stock certificate, which names the company and the<br>shareholder. There are many different type of shares such as: common,<br>preferred, bearer, registered.                                                                                                    |
| Stock                               | Ownership of a Corporation represented by Shares That are claim on<br>the corporation's earnings and assets.                                                                                                    |
| Surveillance                        | The process of monitoring trading activity and investigating activity to ensure that the rules are being followed.                                                                                                    |
| Tick                                | Smallest possible price movement of a security.                                                                                                    |
| Tick size                           | The legal price increment for a given price range, i.e. the price spread increment.                                                                                                    |
| Trade                               | An agreement to deliver securities/contracts in order to receive money & Vice versa.                                                                                                    |
| Trade number                        | A unique number assigned to each trade done on the system.                                                                                                    |
| Trading halt                        | A situation where trading is temporarily stopped in one or more<br>securities with the expectation the security will resume trading at some<br>time during the same trading day.                                                                                                    |
| Trading Method                      | The method by which financial instruments are traded by Members.<br>The OASIS Trading Methods are: Continuous Automatic Order<br>Matching (CAMM), Call Auction (CAM), Hit & Take, Pre-Agreed,<br>Cross, Forced Sales, Quote Driven with Market Makers.                                                                                                    |
| Trading Phases (or Trading Periods) | A timeframe period wherein a specific activity is allowed to be<br>conducted on a market. For example: Start-up, pre-open phase,<br>continuous trading, closing price trading, and market runoff.                                                                                                    |
| Trading Procedures                  | The logical grouping of Trading Methods that has common characteristics. The OASIS Trading Procedures are: Order Driven, Agreed Price, Special Auctions, Hit & Take and Quote Driven.                                                                                                    |